マニュアル

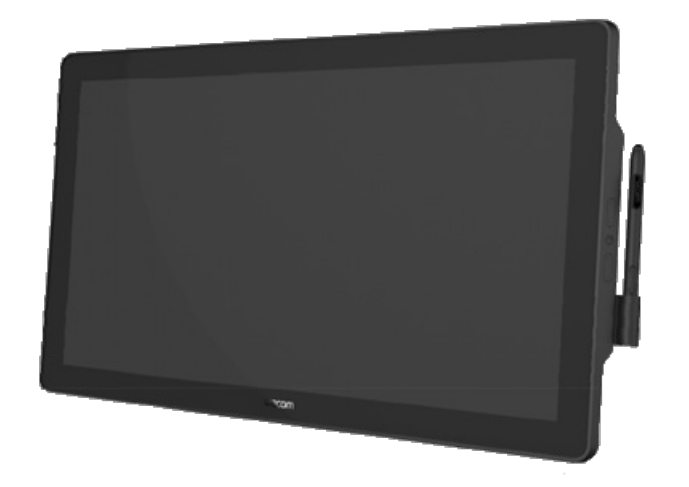

DTK-2451およびDTH-2452について デバイスをセットアップする クリエイティブペンタブレットの使用開始 ペンの操作 「ワコムタブレットのプロパティ」でのデバイスのカスタマイズ オンスクリーンコントロールをショートカットとして使用 アプリケーション固有の設定へのアクセス ワコムデスクトップセンター ディスプレイ設定のカスタマイズ 本機のお手入れ テクニカルサポート 用語 部品やオプション品の注文 プライバシー このドキュメントについて

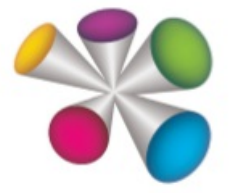

macow.

| 目次                                        | 2  |
|-------------------------------------------|----|
| DTK-2451およびDTH-2452について                   | 5  |
| DTK-2451およびDTH-2452の付属品                   | 5  |
| DTK -2451およびDTH -2452の機能                  | 6  |
| デバイスをセットアップする                             | 8  |
| 作業環境を整える                                  | 9  |
| ドライバのインストール                               | 10 |
| ドライバの更新                                   | 10 |
| スタンドのセットアップと調整                            | 11 |
| クリエイティブペンタブレットの使用開始                       | 12 |
| ユーザーヘルプへのアクセス                             | 12 |
| コンピュータへの接続                                | 13 |
| 調整                                        | 15 |
| ペンの操作                                     | 16 |
| カラーリングを使用したペンの識別                          | 16 |
| 特殊なペン                                     | 16 |
| ペンの使用                                     | 17 |
| ペン先と消しゴム                                  | 17 |
| ペンボタン                                     | 17 |
| ペンの保管方法                                   | 18 |
| ペン機能のカスタマイズ                               | 19 |
| ペンボタンとペン先に機能を割り当てる                        | 19 |
| 他のペンプロパティのカスタマイズ                          | 20 |
| ペン芯を交換する                                  | 22 |
| 替え芯の場所                                    | 22 |
| 芯抜きの場所                                    | 22 |
| Windows Inkでのペンの使用                        | 23 |
| ペンと消しゴムの詳細な設定                             | 24 |
| 「ワコムタブレットのプロパティ」でのデバイスのカスタマイズ             | 25 |
| 「ワコムタブレットのプロパティ」でカスタマイズできる設定              | 25 |
| 「ワコムタブレットのプロパティ」で設定およびその他のオプションにアクセスできる場所 | 25 |
| 「ワコムタブレットのプロパティ」を開く                       | 26 |
| 「ワコムタブレットのプロパティ」での設定の割り当て                 | 27 |
| 「ワコムタブレットのプロパティ」での設定の割り当ての例               | 28 |
| どのような設定を割り当てることができますか?                    | 29 |
| キーストロークの割り当て                              | 33 |
| ファンクションキー™                                | 34 |
| ヒント                                       | 34 |
|                                           |    |

| マッピング画面切り替え                             | 37 |
|-----------------------------------------|----|
| ユーザーオプションのカスタマイズ                        | 39 |
| オンスクリーンコントロールをショートカットとして使用              | 40 |
| オンスクリーンコントロールを作成して使用する方法                | 40 |
| オンスクリーンコントロールのレイアウト                     | 40 |
| オンスクリーンコントロールの作成                        | 42 |
| ラジアルメニューおよびスクリーンキーへの設定の割り当て             | 44 |
| テンキーへの設定の割り当て                           | 45 |
| オンスクリーンコントロールの割り当て                      | 46 |
| アプリケーション固有の設定へのアクセス                     | 47 |
| アプリケーション固有の設定の割り当て                      | 48 |
| アプリケーションによって割り当てられる設定                   | 50 |
| 割り当てられている設定を確認する方法を教えてください。             | 50 |
| 設定の割り当ては、カスタマイズ可能なコンポーネントごとに異なった動作をします。 | 50 |
| アプリケーションによって割り当てられた設定のインポート             | 51 |
| ワコムデスクトップセンター                           | 52 |
| デバイスのカスタマイズ                             | 52 |
| セットアップウィザードの実行                          | 52 |
| ህጋኑሳェアの入手                               | 52 |
| 設定のバックアップ                               | 52 |
| ファイルのバックアップ                             | 53 |
| タブレットの更新                                | 53 |
| アプリや製品の入手                               | 53 |
| ワコム製品のサポートを得る                           | 53 |
| ワコムIDでのログイン                             | 53 |
| ディスプレイ設定のカスタマイズ                         | 54 |
| どのディスプレイ設定をカスタマイズできますか?                 | 55 |
| 本機のお手入れ                                 | 56 |
| テクニカルサポート                               | 57 |
| クリエイティブペンタブレットのテスト                      | 58 |
| ファンクションキー™、リングキー、タッチホイールのテスト            | 59 |
| ファンクションキー™のテスト                          | 59 |
| リングキーのテスト                               | 60 |
| タッチホイールのテスト                             | 60 |
| ペンのテスト                                  | 61 |
| 「ワコムタブレットのプロパティ」で問題を診断する                | 61 |
| 用語                                      | 63 |
| 部品やオプション品の注文                            | 65 |
| プライバシー                                  | 66 |
| このドキュメントについて                            | 67 |
|                                         |    |

### macow.

| ユーザーヘルプに関する基本事項  | 67 |
|------------------|----|
| ユーザーヘルプでのデバイスの機能 | 67 |
| 商標について           | 68 |

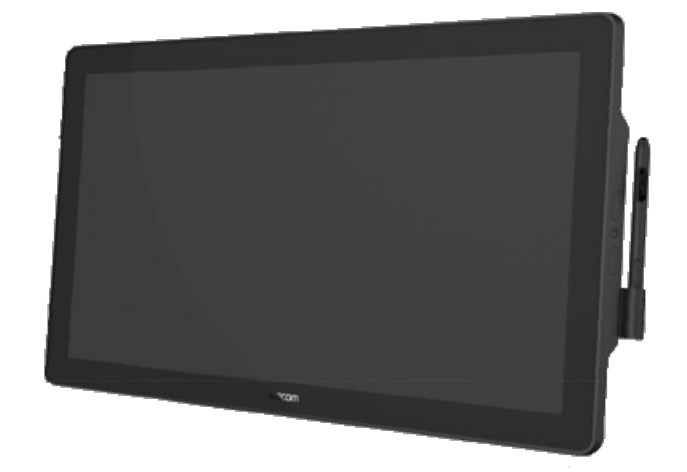

## DTK-2451およびDTH-2452について

DTK-2451およびDTH-2452ペンタブレットを使用すると、ドキュメントの表示、署名、注釈、プレゼンテーションの実行などの操作を簡単に行うことができます。付属のペンを使用してペンタブレットでドキュメントおよびプレゼンテーションを開いた後、プレゼンテーションを直接操作できます。

またDTH-2452ペンタブレットはタッチ機能も備えているため、タブレット面を直接タッチして操作できます。

図および機能を参照し、ペンタブレットをセットアップして使い始める方法を確認してください。

#### DTK-2451およびDTH-2452の付属品

ペンディスプレイの梱包を解く際には、必ず次の製品やアクセサリが揃っていることを確認してください。

- DTK-2451またはDTH-2452ペンタブレット
- スタンド
- ペン
- ペンホルダー
- ペン紛失防止ケーブル
- 替え芯
- DVIケーブル
- DVI-I VGAケーブル
- USBケーブル
- ACアダプタ
- 電源ケーブル
- クイックスタートガイド

安全上の注意事項、仕様、ライセンス契約について記載されている「製品に関する重要なお知らせ」をお読みください。このお知らせは、お使いの製品に付属しています。

### DTK -2451およびDTH -2452の機能

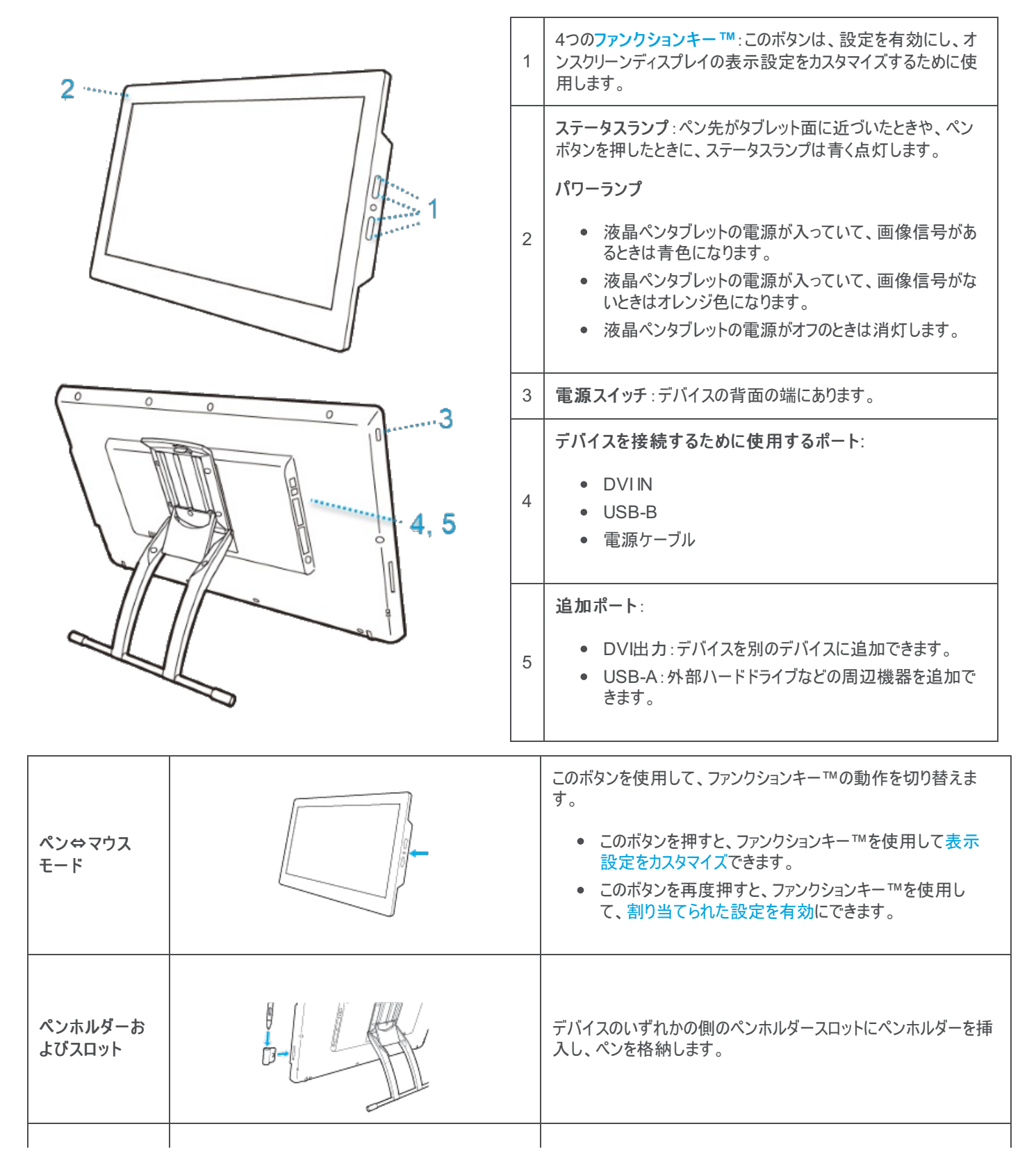

| ペン紛失防止<br>ケーブルの位置 | これは、ペンホルダースロットの下にあります。ペン紛失防止ケーブ<br>ルの端を穴に通します。次に、ペンをループに通して、ペンタブレッ<br>トの横に取り付けます。 |
|-------------------|-----------------------------------------------------------------------------------|
| スタンド              | 横画面でデバイスを使用する場合は、スタンドの脚を広げます。<br>注意 : デバイスは縦画面で使用できますが、スタンドは使用しま<br>せん。           |

DTK-2451

### デバイスをセットアップする

- 1. まず、ユーザーヘルプのこのセクションの手順に従います。付属のクイックスタートガイドには、役に立つ画像が掲載されています。
  - 。 デバイスに付属のすべてのスタンドを取り付けます。
  - 。 作業環境をセットアップします。
- 2. デバイスをセットアップした後、このユーザーヘルプの「はじめに」セクションの手順に従って、デバイスの使用を始めることができます。
  - 。 デバイスをお使いのコンピュータに接続します。
  - ドライバをインストールします。

## 作業環境を整える

- ペンタブレット、ペン、キーボードを手の届きやすい場所に配置してください。
- 目に負担がかからないようにディスプレイの表示を調整し、腕の長さだけ離れた場所にディスプレイを設置してください。
- 画面のポインタがペンタブレット上の手の動きと同じ方向へ移動するようにペンタブレットを置いてください。
- ペンタブレットをクリエイティブツールとして使用する場合、キーボードの手前に配置し、ディスプレイとペンタブレットの中心が揃うように置くことをお勧めします。

10 マニュアル

### ドライバのインストール

重要:デバイスにドライバがプリインストールされている場合を除き、デバイスを適切に動作させるにはドライバをインストールする必要があります。 『クイックスタートガイド』を参照して、デバイスにドライバがプリインストールされているかどうかを確認してください。

- 1. ワコムのドライバのページに移動します。
- 2. コンピュータのオペレーティングシステムに対応する最新のドライバの横にある「ダウンロード」をクリックします。
- 3. 画面の指示に従って、ドライバのインストールを完了します。

#### ドライバの更新

更新されたドライバは、ワコムデスクトップセンターおよびワコムのドライバのページで定期的に入手できます。デバイスで最新の特長や機能を利用 できるように、定期的に確認して更新してください。

- ワコムデスクトップセンターから、「アップデート」を選択し、該当するアップデートをクリックしてインストールします。
- ワコムデスクトップセンターがお使いのデバイスに対応していない場合は、ワコムのドライバのページに移動して、最新のアップデートを探します。

注意:ドライバをアンインストールすると、デバイスは機能しません。ドライバをアンインストールした場合は、ドライバのページから最新のドライバを 再インストールしてください。デバイスが再び動作するようになります。ドライバを再インストールすると、デバイスは標準設定に戻ります。

DTK-2451

マニュアル 11

## スタンドのセットアップと調整

デバイスに接続されているスタンドを開き、正面を向くように調整します。

1. スタンド上部のレバーを引いて、スタンドを開くか、ちょうど良い位置にスタンドを移動して調整します。

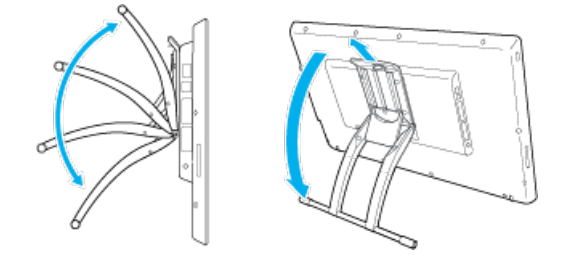

2. 角度調整レバーを解除してスタンドを所定の位置に固定します。

注意:このスタンドにより、横画面での操作が可能になります。デバイスは縦画面で使用できますが、スタンドは使用しません。

## クリエイティブペンタブレットの使用開始

同梱の『クイックスタートガイド』には、ペンタブレットのセットアップに役立つ画像が掲載されています。

- 1. デバイスをお使いのコンピュータに接続します。
- 2. コンピュータにドライバソフトウェアをインストールします。

#### ユーザーヘルプへのアクセス

- 「ワコムタブレットのプロパティ」からユーザーヘルプのトピックに直接アクセスできます。?アイコンをクリックすると、現在お使いの機能に関する ヘルプトピックが表示されます。
- また、ワコムデスクトップセンターの「ヘルプ」メニューからユーザーヘルプを開くことができます。
- さらに、カスタマーサポートWebサイトの製品マニュアルページから、ユーザーヘルプにアクセスすることもできます。

補足:

- ユーザーヘルプは、WindowsとMacのコンピュータで共通です。特に注記がない限り、スクリーンショットはWindowsコンピュータのものです。
- 特定のコンピュータハードウェア、オペレーティングシステムおよびアプリケーションソフトウェアの情報は含まれていません。それぞれの製品に 付属の製品情報を参照してください。

DTK-2451

13 マニュアル

### コンピュータへの接続

⚠️警告 :液晶ペンタブレットに付属のケーブルを使用してください。それ以外のケーブルは互換性がないため、損傷の原因となることがあります。 交換用ケーブルを購入するには、ワコムストアにアクセスしてください。

- 1. DVはたはVGAでデバイスをコンピュータに接続します。
  - コンピュータでDVIがサポートされている場合、DVIケーブルを使用してコンピュータにデバイスを接続します。

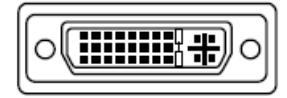

ケーブルのこの端子をデバイスのDVI INポートに接続します。

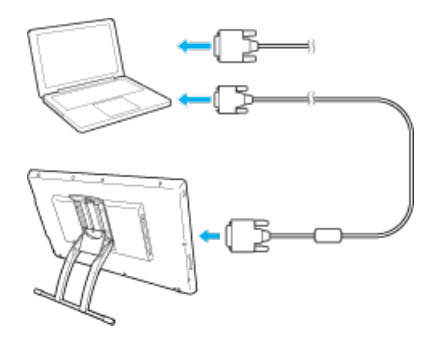

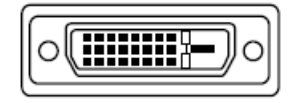

ケーブルのこの端子をコンピュータに接続します。

 コンピュータでVGAがサポートされている場合、DVIケーブルを使用してコンピュー タにデバイスを接続します。

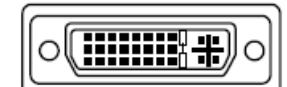

ケーブルのこの端子をデバイスのDVI INポートに接続します。

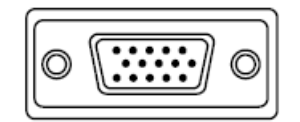

ケーブルのこの端子をコンピュータに接続します。

2. USBケーブルを使用して、USB-B端子をデバイスに接続します。他方の端子をコンピュータに差し込みます。

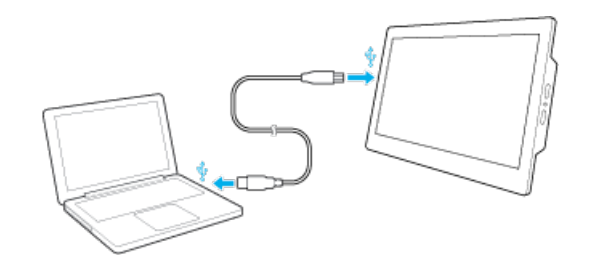

- 3. 電源ケーブルを電源アダプタに接続します。
- 4. デバイスに電源アダプタと電源ケーブルを接続します。

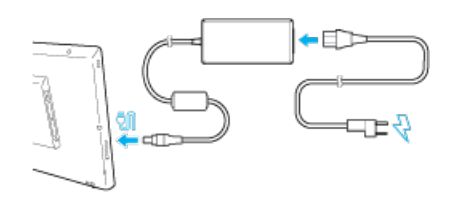

電源ボタンを押します。パワーランプが点灯し、ディスプレイ画面が表示されます。

#### macow.

DTK-2451

15 マニュアル

### 調整

液晶ペンタブレットを最適な状態でお使いいただくために、ペン先の位置調整を行い、画面上のポインタとペン先の位置を合わせます。これは、 視野角の補正と視差の調整のために必要です。

- 1. 液晶ペンタブレットを使用する位置に設置します。
- 2. 「ワコムタブレットのプロパティ」を開きます。コンピュータに複数の液晶ペンタブレットを接続している場合は、位置を調整する液晶ペンタブレットを「デバイス」リストから選択します。
- 3. 「入力デバイス」リストから「ペン」を選択します。
- 4.「位置調整」タブを選択します。

| 🗢 ワコム タブレットの プロパティ                                               | —  |     |
|------------------------------------------------------------------|----|-----|
| デバイス: < Cintig Pro 24                                            |    | > - |
| 入力デバイス: <<br>ファングション タッチバネル プロペン                                 |    | > _ |
| 77' リカーション: < <b>メー</b><br>すべて                                   |    | > + |
| ペン テールスイッチ 位置調整                                                  |    |     |
|                                                                  |    |     |
|                                                                  |    |     |
| モニタ: CintiqPro24PT 2                                             | ~  |     |
|                                                                  |    |     |
| ポインタがペン先の位置に正しく表示されるように調整します。「調<br>始…」のボタンをクリックして、画面の指示に従ってください。 | 鉴開 |     |
|                                                                  |    |     |
|                                                                  |    |     |
| 位道調整                                                             |    |     |
|                                                                  |    |     |
|                                                                  |    |     |
|                                                                  |    |     |
| ☑ デジタルインク機能を使う                                                   |    |     |
| タブレットについて オブション                                                  |    |     |
|                                                                  |    |     |

上記のスクリーンショットは説明のために示したものです。実際の画面とは異なる場合があります。

- 5. 複数のディスプレイを使用している場合は、「モニタ」欄でドロップダウンメニューから液晶ペンタブレットを選択してください。
- 6. 「調整開始…」をクリックして位置調整画面を開きます。
- 液晶ペンタブレットを通常使用するときの姿勢と目の位置(高さ)で、普段通りにペンを持ちます。左上に表示された十字マークの中心をペン先でクリックします。
- 8. 左上に続いて、画面上でその他の隅に表示される十字マークの中心をクリックします。
- 9. ディスプレイ上の数カ所をペンでタッチし、ポインタとペン先の位置が合っているかテストします。
- 10. 問題がなければ「OK」をクリックします。再度調整する場合は「再調整」をクリックします。

### ペンの操作

すべてのペンタブレットと液晶ペンタブレットには、デバイスの操作に使用できる、コードレスで電池レスのペンが付属しています。ペンや鉛筆で通常 行うように手に持ち、書いたり、描画したりすることができます。

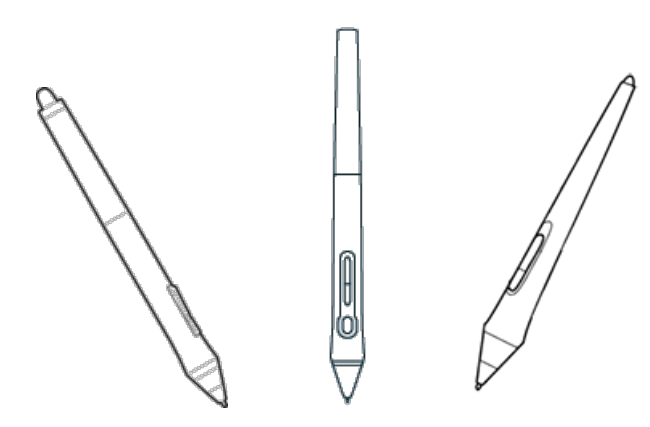

ペンスタイルは購入したペンタブレットまたは液晶ペンタブレットよって異なります。

### カラーリングを使用したペンの識別

ペンにカラーリングが付属している場合は、カラーリングで自分用のペンを識別できます。

- 1. ペンの先端を緩めて外します。
- 2. すでにペンに装着されているカラーリングを外し、好みのカラーリングをスライドします。
- 3. ペンの先端を取り付けなおします。

#### 特殊なペン

ワコムPro Pen 3D、アートペン、エアブラシなど、高度な作業用に設計されたペンは、多くのペンタブレットおよび液晶ペンタブレットとともに使用できます。

ペンタブレットまたは液晶ペンタブレットで使用できるその他のペンと入力デバイスを確認するには、ワコムストアに移動してください。

### ペンの使用

ペンを使用して、デバイスを操作します。操作には、描画、文字入力、項目の移動、ペンボタンに割り当てた設定の有効化などがあります。 ヒント:

- ペンや鉛筆を普段持つ場合と同様に、ペンを持ってください。ペンボタンを誤って押すことなく親指(推奨)または人さし指で簡単に押せる ように、持ち方を調節してください。
- Adobe Photoshopなどのアプリケーションのツールにより簡単にアクセスできるようにするには、AltやCtrlなどの修飾キーをペンボタンに割り 当てて、キーボードのキーを使用しなくても済むようにします。

重要:ユーザーオプションをカスタマイズして、ペンとデバイスの連携方法を変更することができます。ペンボタンの両方のモードを試して、どちらがより適切に動作するかを確認します。

#### ペン先と消しゴム

• 描画または署名:ペン先をデバイス面に直接付けて描画または署名します。

注意:ペンは筆圧対応であるため、強く押すと線が太くなったり色が濃くなったりします。

- カーソルの移動:スクリーン面をタッチせずデバイスから少し浮かせてペンを移動します。
- ダブルクリック:ペン先で画面の同じ場所をすばやく2回タップします。
- 消しゴム:鉛筆に付いている消しゴムを使用するときのように、ペンを上下反対に持ち、消去する領域上でテールスイッチ(消しゴム)を移動します。

注意:一部のペンにはテールスイッチ(消しゴム)がありません。

- 項目の選択:ペン先で画面を1回タップします。
- 項目の移動:ペン先で項目を選択して、ペン先をペンタブレット面でスライドさせると、項目を移動できます。

#### ペンボタン

設定へのショートカットとしてペンボタンを使用します。「ワコムタブレットのプロパティ」の「ペン」タブで、割り当てられた設定を表示および変更できま す。

注意:一部のペンにはボタンが付いていません。

お使いのペンボタンモードに応じて、個別に設定を有効にします。

- お使いのペンボタンモードが「浮かした状態でのクリック」である場合は、ペン先をデバイス面から少し浮かせた状態に保ってボタンを押します。
- お使いのペンボタンモードが「ペン先とともにクリック」である場合は、デバイス面にタッチしてペンボタンを押します。

ペンに細長いボタンが付いている場合、ボタンの上部と下部を押したときの設定が異なります。

DTK-2451

マニュアル 18

### ペンの保管方法

ペンを適切に保管すると、良好な状態を維持し、ペン先を長持ちさせることができます。

● 重要:ペン先やテールスイッチ(消しゴム)に圧力がかからないようにペンを保管してください。

- デバイスにペンスタンドが付属している場合、ペン先を下向きにしてペンをスタンドに保管します。
- デバイスにペンケースが付属している場合、ペンをペンケースに保管します。
- デバイスにケース、ホルダー、トレイが付属している場合は、それにペンを保管できます。

ヒント:ペンを使用していないときは、ペンをデバイス上に置いたままにしないでください。そうしないと、マウスを使用しているときに問題が起きたり、 コンピュータがスリープ状態にならなかったりする可能性があります。

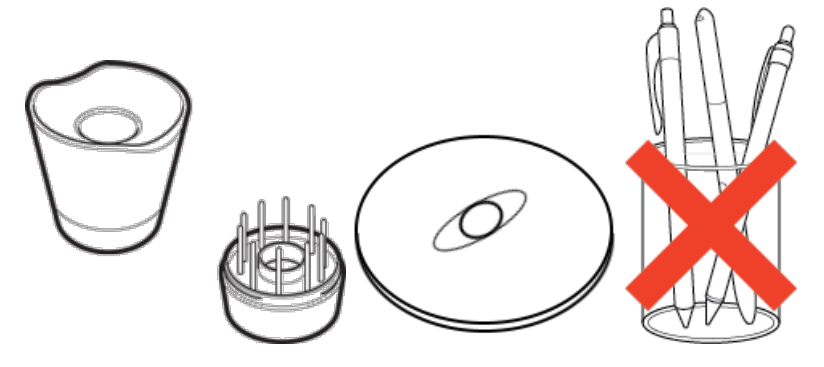

ペンスタンドは購入したペンタブレットまたは液晶ペンタブレットによって異なります。

19 マニュアル

### ペン機能のカスタマイズ

ペンボタンに設定を割り当てたり、ペン先の感触と筆圧の設定を調整したり、ペンでの右クリック方法を設定したりすることで、ペン機能をカスタマ イズします。

注意:一部のペンにはボタンまたはテールスイッチ(消しゴム)がありません。

#### ペンボタンとペン先に機能を割り当てる

1. 「ワコムタブレットのプロパティ」を開きます。

注意:「ワコムタブレットのプロパティ」で使用できるオプションは、デバイスによって異なります。

- 2. 「入力デバイス」行がある場合は、ペンを選択します。
- 3. 「ペン」タブを選択します。
- 4. ペンボタンごとに、ペンの横にあるドロップダウンメニューから必要な設定を選択します。
- 5. ペン先については、画像のペン先をダブルクリックして、ドロップダウンメニューを表示します。次に、ペンでタブレット面をタップしたときに実行 するペン設定を選択します。

⚠️警告:グラフィックソフトウェアで線を描くためには、ペン先が「クリック」に設定されている必要があります。

マニュアル 20

### DTK-2451

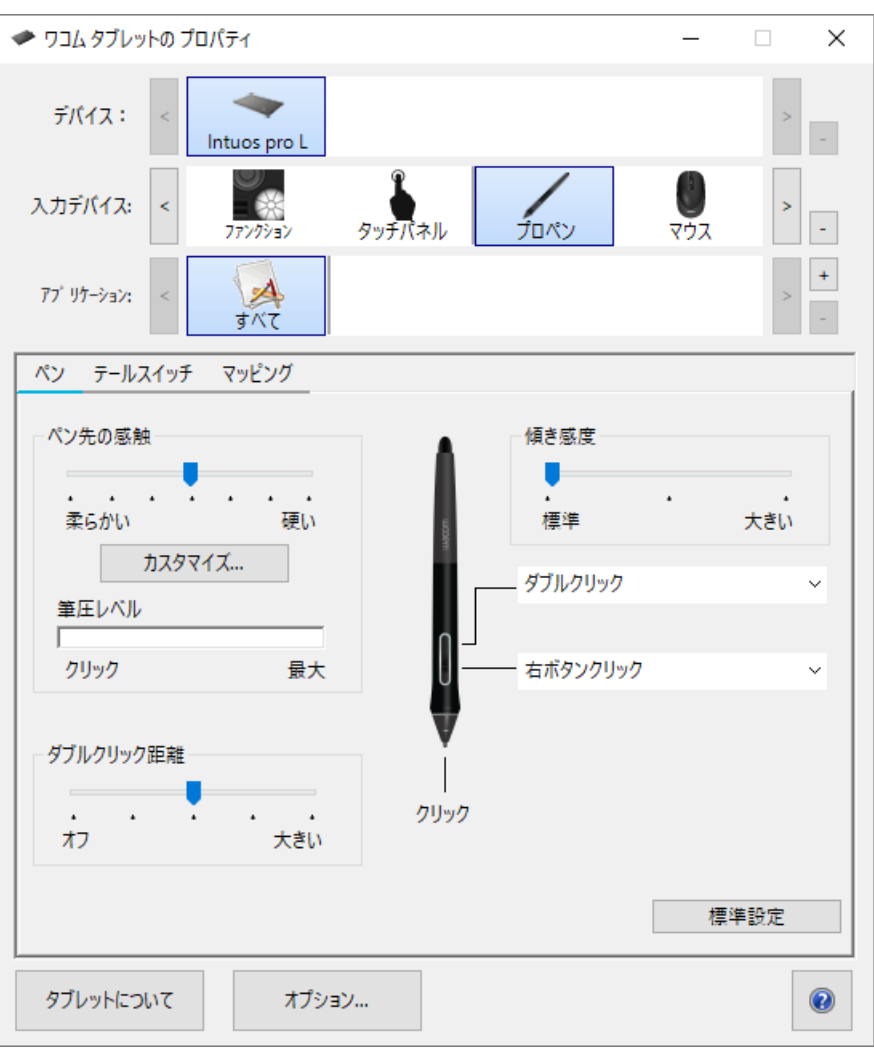

#### 上記のスクリーンショットは説明のために示したものです。実際の画面とは異なる場合があります。

#### 他のペンプロパティのカスタマイズ

- ダブルクリック距離:ダブルクリック時のペンとタブレット面の間の距離を変更するには、スライダを動かします。
- 筆圧レベル:ペンで押す強さを確認するには、「ワコムタブレットのプロパティ」ウィンドウの何もない領域をペン先やテールスイッチ(消しゴム)で押して、「筆圧レベル」を確認します。
  - ペン先または消しゴムを使用するために必要な圧力を変更する場合は、「ペン先の感触」スライダと「消しゴムの感触」スライダを動かします。
- オプション:ペンで右クリックする方法を選択するには、「オプション」をクリックし、いずれかのペンボタンモードを選択します。
- 傾き感度:スライダをドラッグして、手の傾きがペンストロークに影響する度合いを変更します。ここでの変更がどのようにストロークに影響 するか確認するために、調整時にテストする傾きに対応するアプリケーションを開きます。
- ペンの感触の詳細設定:ペン先の感度を変更するには、「カスタマイズ」をクリックし、ペンと消しゴムの詳細なオプションを調整します。

ヒント:

- ペン先を「クリック」に設定し、いずれかのペンボタンを「ダブルクリック」に設定します。
- 筆圧対応アプリケーションで筆圧の感度を高めるには、「ペン先の感触」を「柔らかい」にします。
- ペンを少し押しただけで過剰に反応する場合は、「ペン先の感触」で「硬い」を試してください。
- ブラシのストローク、インクのストローク、ドラッグ操作の開始が遅れる場合は、「ダブルクリック距離」を小さくしてみるか、ペン先ではなくペ

#### macow.

ンボタンをダブルクリックに設定してみてください。

• 「ワコムタブレットのプロパティ」の「ペン」タブに移動し、「標準設定」をクリックすることで、ペンを標準設定に戻すことができます。

DTK-2451

### ペン芯を交換する

ヒント:ペン芯が約1 mm(1/25インチ)になったり先端が尖ってきたりした場合は交換してください。

1. 古いペン芯を挟み、ペンから引き出します。

デバイスの付属品によって、芯抜きを使用する場合と、スタンド、ケース、またはペンの端にある穴を使用する場合があります。

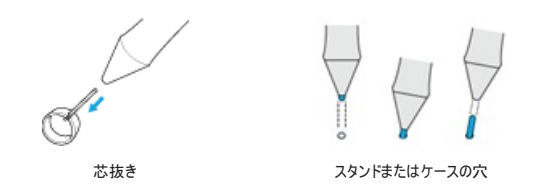

2. 替え芯の端をペンの軸にまっすぐに差し込みます。

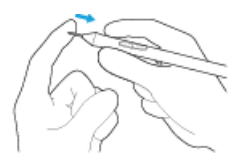

3. 芯が止まるまでゆっくりと、しっかり差し込んでください。

#### 替え芯の場所

替え芯の収納場所は、デバイスによってさまざまに異なります。まず、デバイスが梱包されていた箱を確認します。ここに替え芯がない場合は、以 下の場所を確認してください。

- デバイスにペンケースが付属している場合、ペンケースを確認します。
- デバイスの背面に取り外し可能な収納部がある場合は、スライドして開きます。
- デバイスにペンスタンドが付属している場合、ペンスタンドを回して外します。
  - Pro Pen 2スタンドのヒント:スタンドを回して元に戻すには、スタンドの底面にあるドットとくぼみを揃えるように回します。その後、 カチッと音がするまで、スタンドの底面を右にゆっくり回します。

より多くの替え芯が必要な場合は、ワコムストアで購入できます。

#### 芯抜きの場所

- 一部のデバイスでは、芯抜きはデバイスに同梱の金属の輪です。
- それ以外の場合、ペンスタンドまたはケースにある小さな穴を芯抜きとして使用してください。

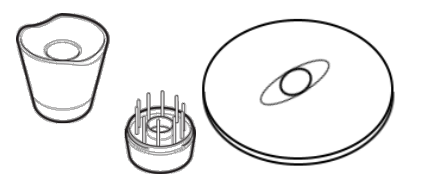

ペンスタンドは購入したペンタブレットまたは液晶ペンタブレットによって異なります。

## Windows Inkでのペンの使用

Windows 7、Windows XP、Windows VistaなどMicrosoft Windowsでサポートされている多種多様な機能を活用します。Windows 10お よびWindows link Workspaceでは、さらに多くの機能がサポートされています。

- 手書き認識:手書きの内容をテキストに変換する機能です。
- デジタルインク機能(Microsoft Office 2007以降):ペンタブレットを接続し、ペンを使って手書き文字や図形などを自由に書き込むことができる機能です。
- Windowsの入力パネル:ワコムのペンを使って手書きするか、画面上のキーボードでテキストを直接入力します。

注意:ペンフリックおよび「プレスアンドホールド」機能は、グラフィックソフトによっては無効になります。

Windows Inkは標準設定でオンになっています。Windows Inkをオフにするには、「ワコムタブレットのプロパティ」で「デジタルインク機能を使う」をオフにします。

24 マニュアル

### ペンと消しゴムの詳細な設定

ペン先または消しゴムの筆圧をさらにカスタマイズする場合、「ペン」または「テールスイッチ」タブを選択し、「カスタマイズ」ボタンをクリックします。 「ペンの感触の詳細設定」ダイアログボックスのオプションで、ペン先または消しゴムの筆圧感度とクリックと判定される筆圧の設定を変更できます。

注意:ペンで使用可能な機能は、デバイスによって異なる場合があります。

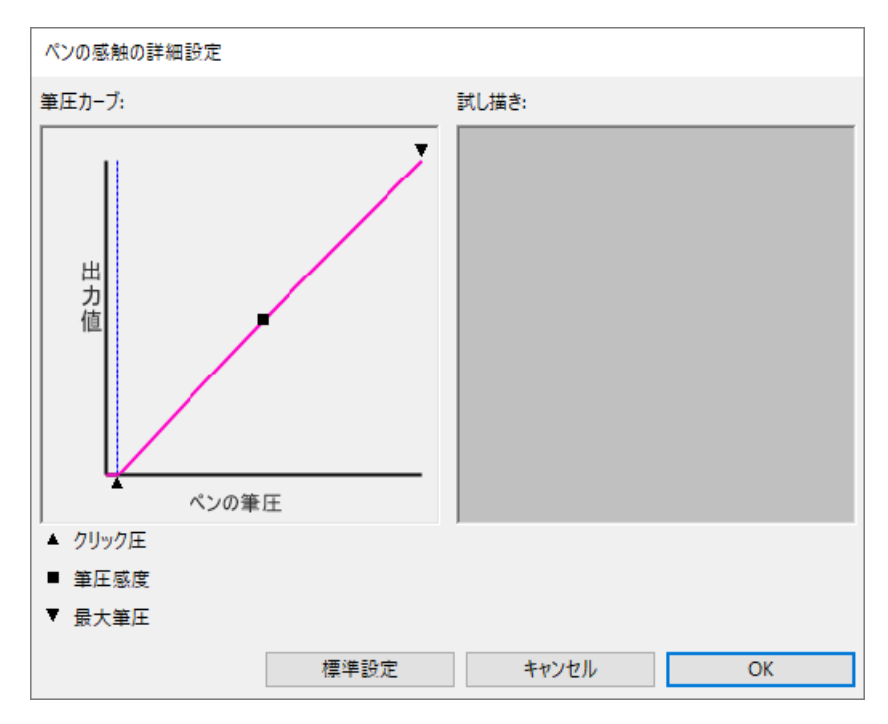

- 「ペンの感触の詳細設定」ダイアログボックスには、選択した筆圧感度の曲線とクリック圧の設定が表示されます。筆圧の各コントロールを 動かして、設定を変更します。
- •「クリック圧」は、筆圧の登録やペン先でのクリックに必要な荷重を設定します。
- 「筆圧感度」を調整し、筆圧カーブの傾きを変更します。
- 「最大筆圧」は、最大筆圧を得るために必要な荷重を設定します。
- ペン先または消しゴムを使って、「試し描き」ボックス内で何度か試し描きしてみて、テストしてみてください。
- 筆圧カーブを変更することで、ペンの感度を簡単に調整することができます。

注意:「ペン」または「テールスイッチ」では、「詳細な設定」をカスタマイズしてから、「ペン先の感触」または「消しゴムの感触」のスライダをドラッグすると、「詳細な設定」で設定した内容が上書きされます。

## 「ワコムタブレットのプロパティ」でのデバイスのカスタマイズ

「ワコムタブレットのプロパティ」でデバイス、ペン、その他の入力デバイスをカスタマイズして、それらが希望どおり動作するようにできます。「ワコムタブ レットのプロパティ」を開いて、カスタマイズ可能な設定を表示します。

注意:「ワコムタブレットのプロパティ」で使用できるオプションは、デバイスによって異なります。

#### 「ワコムタブレットのプロパティ」でカスタマイズできる設定

- ファンクションキー™、タッチホイール、リングキー、トラックパッド、ペンボタン、ペン先などのコンポーネントに機能を割り当てます。
- タッチジェスチャーで有効にする設定を選択します。
- アプリケーションに固有の設定を作成し、使用するアプリケーションに応じて切り替わる設定を割り当てます。
- スクリーンキーパネルやラジアルメニューなどのオンスクリーンコントロールを作成し、割り当てます。
- 複数のデバイスまたはモニタを使用している場合は、「マッピング画面切り替え」の際に切り替えるデバイスを定義します。
- 表示しているタブの設定を標準設定に戻します。
- ペン先でクリックを実行する方法など、高度なオプションを設定します。

#### 「ワコムタブレットのプロパティ」で設定およびその他のオプションにアクセスできる場所

- デバイスリスト
  - このリストには、現在コンピュータに接続している各デバイスのアイコンがリストされています。新しいデバイスをこのリストに追加するには、そのデバイスをコンピュータに接続します。
  - 。「デバイス」リストからデバイスを選択すると、そのデバイスの「ファンクション」および「タッチ」設定が表示されます。
  - 一部の製品では、接続されているタブレットが1つだけの場合、デバイスリストが表示されません。
- 入力デバイスリスト
  - このリストには、このデバイスで最近使用した各ツールのアイコンがリストされています。このリストに新しいツールを追加するには、デバイスでそのツールを使用します。
  - 。 設定を表示するツールを選択します。
  - 「ファンクション」を選択して、「デバイス」リストから選択したデバイスの設定を表示します(ファンクションキー™およびタッチホイールの設定など)。
  - 。 一部の製品では、ツールリストが表示されません。
- アプリケーションリスト
  - 。「アプリケーション」リストから「すべて」を選択すると、すべてのアプリケーションに適用される設定が表示されます。
  - アプリケーション特有の設定を作成した場合、「アプリケーション」リストからアプリケーションのアイコンを選択し、アプリケーションに固有の設定を表示します。
- 「タブレットについて」ボタン:「タブレットについて」を選択すると、ソフトウェアのバージョン情報が表示されて、デバイスのテストに使用できる「診断」ツールにアクセスできます。
- •「?」アイコン:「?」アイコンを選択すると、現在表示している設定のユーザーヘルプトピックが表示されます。

## 「ワコムタブレットのプロパティ」を開く

「ワコムタブレットのプロパティ」を開くと、デバイスおよび入力デバイス用のカスタマイズ可能な設定を確認できます。

注意:「ワコムタブレットのプロパティ」に表示されるタブとオプションは、デバイスによって異なります。

「ワコムタブレットのプロパティ」を開くには、次の手順に従います。

- WindowsおよびMacの場合:お使いのデバイスでサポートされている場合は、ワコムデスクトップセンターから「ワコムタブレットのプロパティ」を開くことができます。「マイデバイス」の下のデバイス名をクリックして、設定のいずれかを選択します。
- Windows 10の場合: Windowsの「スタート」ボタンをクリックして「ワコムタブレット」>「ワコムタブレットのプロパティ」を選択します。
- Windows 8.1の場合:スタート画面の左下隅を右クリックします。「ワコムタブレット」>「ワコムタブレットのプロパティ」を選択します。
- Windows 8.1のデスクトップモードの場合:キーボードのWindowsキーを押すかチャームバーのWindowsアイコンを選択して「スタート」 画面にアクセスします。画面の左下隅を右クリックします。「ワコムタブレット」>「ワコムタブレットのプロパティ」を選択します。
- Windows 7の場合: Windowsの「スタート」ボタンをクリックして「すべてのプログラム」を選択します。「ワコムタブレット」>「ワコムタブレットのプロパティ」を選択します。
- Macの場合:アップルメニューまたは「アプリケーション」フォルダから「システム環境設定」を開き、「ワコムタブレット」アイコンをクリックします。

## 「ワコムタブレットのプロパティ」での設定の割り当て

頻繁に使用される設定に容易にアクセスできるように、デバイスのカスタマイズ可能なコンポーネントを特定の機能を実行するように設定できま す。設定を割り当てることができるカスタマイズ可能なコンポーネントとしては、ファンクションキー™、ペンボタン、ペン先、タッチホイール、リング キー、オンスクリーンコントロール、タッチジェスチャー、トラックパッドなどが挙げられます。

注意:「ワコムタブレットのプロパティ」で使用できるカスタマイズ可能なコンポーネントとオプションは、デバイスによって異なり場合があります。

- 1. 「ワコムタブレットのプロパティ」を開きます。
  - 注意:デバイスがコンピュータに接続されていることを確認してください。そうでない場合、「ワコムタブレットのプロパティ」は開きません。

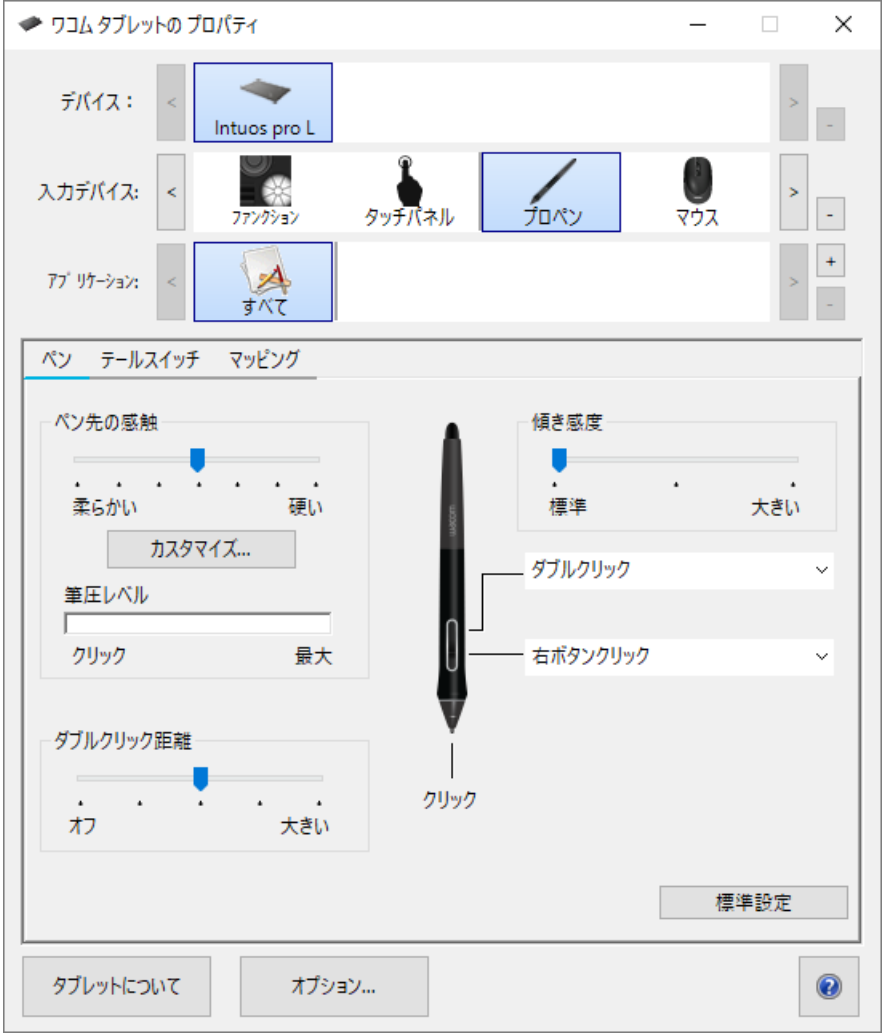

上記のスクリーンショットは説明のために示したものです。実際の画面とは異なる場合があります。

- 2. 「デバイス」を選択します。
  - カスタマイズする設定は、オンスクリーンコントロールを除き、すべてこのデバイスにのみ適用されます。
  - 一部の製品では、接続されているタブレットが1つだけの場合、デバイスリストが表示されません。
- 3. カスタマイズする「入力デバイス」を選択します。
  - ファンクションキー™やオンスクリーンコントロールなどのカスタマイズ可能なコンポーネントに設定を割り当てる場合は、「入力デバイス」から「ファンクション」を選択します。

DTK-2451

- 。ペンまたはタッチに設定を割り当てる場合は、「入力デバイス」から対応するアイコンを選択します。
- 。 一部の製品では、ツールリストが表示されません。
- 4. 変更するコンポーネントのタブを選択します。
- 5. カスタマイズするコンポーネントの横にあるドロップダウンメニューから、割り当てる設定を選択します。
   。 変更した内容はすぐに反映されます。
- 6. カスタマイズしたコンポーネントを選択すると、割り当てた設定が実行されます。

ヒント:特定のアプリケーションでのみ適用される設定を割り当てることができます。

「ワコムタブレットのプロパティ」での設定の割り当ての例

ここでは、ペンボタンを「ズームイン」にカスタマイズする方法を説明します。

- 「ワコムタブレットのプロパティ」を開きます。
- 「入力デバイス」リストから「ペン」を選択します。
- 「ペン」タブを選択します。
  - 。 ペンの画像がタブに表示されます。
  - 。 各ペンボタンの横にはドロップダウンメニューがあり、現在割り当てられている設定を示します。
- ペンボタンの横にあるドロップダウンから、「ズームイン」を選択します。
- ペンボタンを押すと、アプリケーションが拡大表示されます。

## どのような設定を割り当てることができますか?

「ワコムタブレットのプロパティ」では、ファンクションキー™、タッチホイール、オンスクリーンコントロール、ペンボタン、デバイスのその他のカスタマイズ可 能なコンポーネントに割り当てられた設定を変更できます。次に、ファンクションキーやペンボタンを押してコンポーネントを操作すると、そのコンポー ネントに割り当てられている機能が実行されます。

すでに割り当て済みの設定を変更するかどうか、この設定リストを参照して決定してください。

注意:このリストの使用可能な機能とカスタマイズ可能なコンポーネントは、デバイスによって異なル場合があります。「ワコムタブレットのプロパ ティ」の「設定」タブのドロップダウンメニューで、どのオプションがお使いのデバイス固有のコンポーネントで使用できるかを確認してください。

▲ 警告:常にポインタの操作とクリックができるよう、少なくとも1つのカスタマイズ可能なコンポーネントにクリック設定を割り当ててください。

| 第4ボタンクリック<br>または第5ボタン<br>クリック : | 第4または第5マウスボタンクリックを実行します。                                                                                                    |
|---------------------------------|----------------------------------------------------------------------------------------------------|
| アプリケーション<br>の設定に従う              | お使いのアプリケーションには、このコンポーネントの設定が割り当てられています。                                                                                                    |
| オートスクロール/<br>ズーム                | タッチホイールにこの設定を割り当てます。ほとんどのグラフィックソフトウェアではズームに、他のソフトウェアではスクロール<br>に設定されます。                                                                                                    |
|                                 | 割り当てられている設定を確認するには、お使いのソフトウェアのマニュアルを参照してください。                                                                                                    |
| 戻る                              | 前の手順に戻ります。ブラウザの「戻る」と同じ働きをします。                                                                                                    |
| クリック                            | マウスボタンのクリック動作を行います。                                                                                                    |
| クリックロック                         | マウスボタンを長押しします。<br>• コンポーネントを選択するとクリックロックの状態になり、もう一度選択すると解除されます。たとえば、クリックロックがペンボタンに割り当てられている場合、ペンボタンを1回押すとクリックロックの状態になり、もう一度押すと解除されます。<br>ヒント:クリックロックは、オブジェクトをドラッグしたり、テキストブロックを選択したりする場合に便利です。 |
| 標準設定                            | コンポーネントを標準設定にリセットします。                                                                                                    |
| 無効                              | ペンボタンを押すなどしてコンポーネントを選択しても何も起こらないように、コンポーネントを無効にします。                                                                                                    |
| マッピング画面<br>切り替え                 | デバイスを複数のモニタまたはデバイスとともに使用している場合は、デバイスとモニタを切り替えます。                                                                                                    |
| ダブルクリック                         | ダブルクリックを行います。<br>ヒント:ペンボタンなどのコンポーネントにこの設定を割り当ててペン先で2度たたく代わりに使用すると、ダブルクリック操作<br>が簡単になります。                                                                                                    |
| 31 ゴル                           | ペンを使用したストロークを描画ではなく消しゴムに設定します。                                                                                                    |
|                                 | たとえば、ペンボタンに <b>消しゴム</b> を割り当てた場合、ペンボタンを押しながらペンでたどれば、その領域を消去できます。                                                                                                    |
| 進む                              | 履歴内で1つ先の手順に移動します。ブラウザの「進む」と同様に移動します。                                                                                                    |

| Ink文字認識<br>ON/OFF(Mac)                                                                                                    | Ink(文字認識)機能のオンとオフを切り替えます。<br>• 「手書き認識」機能をオンにすると、Inkは筆跡を認識して、手書き文字をテキストに変換し、ドキュメントに挿入<br>します。                                                                                                    |
|----------------------------------------------------------------------------------------------------|----------------------------------------------------------------------------------------------------|
| キーストローク                                                                                                    | 割り当てたキーストロークまたはキーストロークの組み合わせを実行します。<br>「キーストローク」を選択すると、「キーストロークを登録」ウィンドウが表示され、キーストロークの選択またはキーストローク<br>の組み合わせの作成が可能になります。                                                                                                    |
| Launchpad                                                                                                    | アプリケーションを開始できるLaunchpadメニューを表示します。                                                                                                    |
| 中ボタン\nクリッ<br>ク                                                                                                    | マウスの中ボタンクリックを行います。                                                                                                    |
| ペン⇔マウス<br>モード                                                                                                    | この設定をペンボタンに割り当てると、ペンモードとマウスモードを切り替えることができます。<br>• ペンボタンを初めて「ペン⇔マウスモード」に設定するときに、「マウスモード」ウィンドウが表示されます。スライダを<br>動かして、ポインタの加速と速度を調節します。<br>• ペンモードでは、通常のペンと同様にペンを使用できます。ペンを置いたポイントにカーソルが移動します。デバイ<br>スのどの部分がモニタのどの部分に対応するかを定義します。<br>• マウスモードでは、マウスと同様にペンを使用できます。ペンを使用していて離したポイントにカーソルが留まりま<br>す。マウスパッドを操作する場合と同様にデバイスを操作します。 |
| 修飾キー                                                                                                    | 修飾キー(Shift、Alt、Ctrl、Option、Command)とマウスボタンのクリック操作やマウスホイールのスクロール操作を組み<br>合わせます。<br>• 「修飾キー」を選択すると、「Shift、Alt、Ctrlキーの登録」ウィンドウが表示されます。<br>• 修飾キーを選択し、次にマウスボタンのクリック操作またはマウスホイールのスクロール操作を選択してその組み合<br>わせを割り当てます。                                                                                                    |
| オンスクリーンコ<br>ントロール                                                                                                    | 選択したオンスクリーンコントロールを表示します。<br>• 「オンスクリーンコントロール」を選択すると、「オンスクリーンコントロール」タブにスクリーンキーパネル、ラジアルメ<br>ニュー、テンキーのリストが表示されます。<br>• 割り当てるオンスクリーンコントロールを選択します。                                                                                                    |
| オンスクリーン<br>キーボード                                                                                                    | Windowsオンスクリーンキーボードの表示と非表示を切り替えます。                                                                                                    |
| 開 起動</td <td>選択するアプリケーション、ファイル、またはスクリプトを開くか、または起動します。<br/>• 「開く/起動」を選択すると、「アプリケーションを起動」ウィンドウが表示されます。<br/>• 「参照」をクリックして項目を選択します。「OK」をクリックします。</td> | 選択するアプリケーション、ファイル、またはスクリプトを開くか、または起動します。<br>• 「開く/起動」を選択すると、「アプリケーションを起動」ウィンドウが表示されます。<br>• 「参照」をクリックして項目を選択します。「OK」をクリックします。                                                                                                    |
| スクロール/移動                                                                                                    | ペン先を上下または左右に動かして、ドキュメントまたは項目内を移動またはスクロールすることができます。<br>「スクロール/移動」を選択すると、「スクロール速度」ウィンドウが表示されます。スライダを動かして、任意のスクロール速                                                                                                    |

|                 | 度を設定します。                                                                                                    |
|-----------------|----------------------------------------------------------------------------------------------------|
|                 | デバイス面からペンを少し浮かせた状態か、タッチしているかどうかに応じて移動またはズームします。                                                                                                    |
|                 | <ul> <li>移動するには、ペンをデバイス面の上に浮かせた(触れない)状態にして、ボタンを押したままでペンを移動します。</li> <li>ズームするには、ボタンを押したままの状態でデバイス面にタッチして、上方向に移動して縮小、下方向に移動して拡大します。         <ul> <li>ペンを使用中に画面から浮かせると、ズーム操作は停止します。ボタンを押したままの状態でペンを浮かせた場合は、ペン先でもう一度デバイス面にタッチすると拡大/縮小できます。</li> </ul> </li> <li>ズーム操作後に再び移動する場合は、ボタンを難してからもう一度押します。</li> </ul>                |
| 移動バーム           |                                                                                                    |
|                 | <ul> <li>アプリケーションで移動/ズームがサポートされていない場合は、次のようになります。         <ul> <li>ボタンを押した状態でペンを浮かすと、Ctrlキー + 右クリックが有効になります。</li> <li>ボタンを押した状態でデバイス面にタッチすると、マウスホイールのスクロール操作が有効になります。</li> </ul> </li> <li>「移動/ズーム」をボタンに割り当てることを選択すると、「ズーム速度」ウィンドウが表示されます。スライダを動かして、任意のズーム速度を設定します。</li> <li>ペンボタンモードを変更しても、この設定が変更されることはありません。</li> </ul> |
|                 | 通常モードと選択したプレシジョンモード(「精細」から「超精細」まで)を切り替えます。                                                                                                    |
| プレシジョンモー<br>ド   | <ul> <li>表示された「プレシジョンモード」ウィンドウで、スライダを動かして目的のプレシジョンモードに設定します。</li> <li>たとえば、「プレシジョンモード」をペンボタンに割り当てた場合、ペンボタンを押すと、スライダで選択したプレシジョンモードで作業できるように切り替わります。もう一度ペンボタンを押すと、通常モードでの作業に戻ります。</li> </ul>                                                                                                    |
|                 | コンポーネントを放すまで、筆圧を一定に保ちます。                                                                                                    |
| 筆圧一定            | たとえば、この設定をペンボタンに割り当てた場合、筆の太さが希望のレベルになるまで、アプリケーションで有効にした筆<br>圧感度で描画することができます。次に、ペンボタンを長押ししてその時点のブラシサイズをロックします。ボタンを押し続<br>ける限りブラシサイズは変わりません。                                                                                                    |
| 右ボタン\nクリッ<br>ク  | マウスの右ボタンクリックを行います。                                                                                                    |
| スクロール           | タッチホイールを使用してスクロールします。                                                                                                    |
| 下へスクロール         | アクティブなアプリケーションを下にスクロールします。                                                                                                    |
| 上へスクロール         | アクティブなアプリケーションを上にスクロールします。                                                                                                    |
|                 | ファンクションキー™、タッチホイール、ペン、タッチなどのカスタマイズ可能なコンポーネントの現在の設定を表示します。                                                                                                    |
| 設定内容            | 表示された任意の項目をクリックして「ワコムタブレットのプロパティ」を開くと、必要に応じて設定の割り当てを調整できま<br>す。                                                                                                    |
| デスクトップ\nの<br>表示 | 開いているウィンドウをすべて最小化して、デスクトップを表示します。                                                                                                    |
| スキップ            | この設定をタッチホイールのセンターボタンに割り当てると、タッチホイールに割り当てた設定の1つをスキップできます。                                                                                                    |

| タスク\n切り替<br>え          | 開いているアプリケーション間で表示を切り替えます。                                                                                                    |
|------------------------|----------------------------------------------------------------------------------------------------|
| タブレット <b>PC</b> 設<br>定 | 「タブレットPC設定」メニューを表示します。                                                                                                    |
| タッチ <b>ON/OFF</b>      | タッチ機能のオンとオフを切り替えます。<br>この設定は、タッチ機能on/offスイッチまたはボタンを内蔵しているデバイスでは使用できません。                                                                                                    |
| タンブル                   | 3Dアプリケーション内のタンブル、オービット、または回転アイテム。<br>アプリケーションがタンブルをサポートしていない場合は、ボタンを押すと、代わりに中ボタンクリックが有効になります。                                                                                                    |
| ズーム                    | コンピュータ上のアクティブなアプリケーションを拡大/縮小します。<br>タッチホイールへの割り当て:ホイールに沿って指を時計回りにスライドさせると拡大、反時計回りにスライドさせると縮<br>小できます。<br>ペンボタンまたはファンクションキーへの割り当て:ボタンを押したままの状態でペン先をデバイス面にタッチし、上方向<br>に移動すると縮小、下方向に移動すると拡大が行えます。ペンを使用中に画面から浮かせると、ズーム操作は停止し<br>ます。ボタンを押したままの状態でペンを浮かせた場合は、ペン先でもう一度デバイス面にタッチすると拡大/縮小できま<br>す。<br>補足<br>・ アプリケーションがズームに対応していない場合は、ボタンを押すと、代わりにマウスホイールのスクロールが有効に<br>なります。<br>・ 「ズーム」を選択してこの操作に割り当てると、「ズーム速度」ウィンドウが表示されます。スライダを動かして、任<br>意のズーム速度を設定します。<br>・ ペンボタンモードを変更しても、この設定が変更されることはありません。 |
| ズームイン                  | アクティブなアプリケーションをズームインします。                                                                                                    |
| ズームアウト                 | アクティブなアプリケーションをズームアウトします。                                                                                                    |

DTK-2451

### キーストロークの割り当て

ファンクションキー™とペンボタンなどのデバイスのカスタマイズ可能なコンポーネントにキーストロークを割り当てることができます。それによって、キー ボードのキーストロークを押す代わりに、デバイスでボタンを押すと、指定された機能が実行されます。また、キーストロークの組み合わせを割り当 てると、キーストロークの組み合わせの代わりに1つのボタンを押すだけで済みます。

- 1. 「ワコムタブレットのプロパティ」に移動します。
- デバイスのカスタマイズ可能なコンポーネントのいずれかのドロップダウンメニューから「キーストローク」を選択します。「キーストロークを登録」 ウィンドウが表示されます。

| キーストロークを登録           |                                       |  |  |  |
|----------------------|---------------------------------------|--|--|--|
| 入力デバイスを使って『OK』または『キャ | 入力デバイスを使って『OK』または『キャンセル』をクリックし、終了します。 |  |  |  |
| ÷.                   |                                       |  |  |  |
| +-:                  |                                       |  |  |  |
|                      |                                       |  |  |  |
|                      |                                       |  |  |  |
| クリア 削除               | 特殊キー ~                                |  |  |  |
|                      |                                       |  |  |  |
| 名前:                  |                                       |  |  |  |
|                      |                                       |  |  |  |
|                      | キャンセル OK                              |  |  |  |
|                      |                                       |  |  |  |

- 「キー」ボックスで、割り当てるキーストロークを入力します。キーストロークの組み合わせを割り当てる場合は、組み合わせにする各キーストロークを入力します。
  - 文字、数字、ファンクションキー、修飾キーを入力できます。「特殊キー」ドロップダウンから、組み合わせを選択することもできます。
  - 。「削除」をクリックすると、入力した最後のキーストロークのみが削除されます。
  - 。「クリア」をクリックすると、入力したすべてのキーストロークが削除されてもう一度やり直せます。

注意:タッチホイールとマウスホイールの2つの「キー」ボックスが表示されます。1つ目のボックスにはホイールの時計回りおよび前への回転、2つ目のボックスには反時計回りおよび後ろへの回転のキーストロークを入力します。

- 4. キーストロークの名称を入力して「OK」をクリックします。
  - 「ワコムタブレットのプロパティ」の「オンスクリーンコントロール」で、「設定」ビューにこの名称が表示されるので、割り当てたキーストロークを示す名前を入力します。
  - テンキーに数字を割り当てる場合は、キーストロークの名前を割り当てる数字にすることをお勧めします。たとえば、テンキーの1つの ボタンに数字8を割り当てる場合は、そのキーストロークの名前を8とします。

ヒント:キーストロークの組み合わせは、アプリケーションごとに同じカスタマイズ可能なコンポーネントに割り当てることができます。

各アプリケーションにどのキーストロークの組み合わせがショートカットとして組み込まれているかについては、そのアプリケーションのマニュアルを参照 してください。

マニュアル 34

### ファンクションキー™

ファンクションキー™は、デバイスでカスタマイズ可能なボタンです。ファンクションキーを押すと、マウスクリック、修飾キー、移動機能など、割り当て られた設定が有効になります。

オンスクリーンディスプレイが開いている場合は、ファンクションキー™を使用する前にモード切り替えスイッチを押す必要があります。

「ワコムタブレットのプロパティ」で、割り当てられる設定を確認および変更できます。

- 1. 「ワコムタブレットのプロパティ」で、「デバイス」行と「入力デバイス」行が表示される場合は、デバイスを選択して、「機能」を選択します。
- 2. デバイスに応じて、「ファンクションキー」™タブまたは「タブレット」タブをクリックします。
- 3. ドロップダウンから、各ファンクションキーの設定を選択します。

#### ヒント

- ファンクションキー™は、組み合わせて使用できます。たとえば、Ctrlをあるファンクションキーに割り当て、Altを別のファンクションキーに割り 当てることができます。両方のファンクションキー™を同時に押すと、Ctrl+Alt機能が有効になります。
- デバイスの両側にファンクションキー™がある場合は、左右に別々に設定を割り当てることができます。
- 「エクスプレスビューを表示」を有効にすると、ファンクションキーに指を載せたときに現在の設定が表示されます。
- 重要:一部のアプリケーションでは、ファンクションキー設定は無効になります。

注意:ファンクションキー™は、デバイスに応じて異なります。

マニュアル 35

### DTK-2451

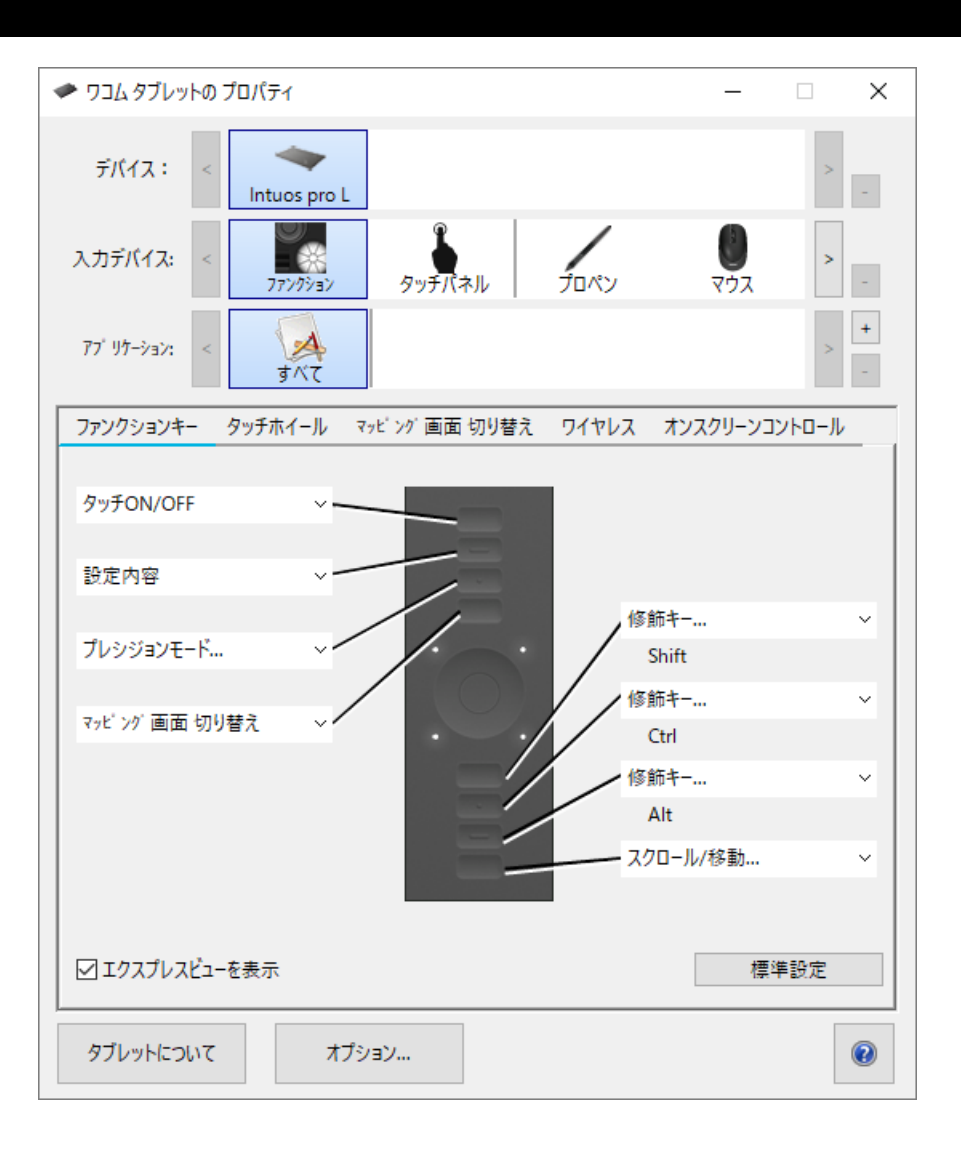

マニュアル 36

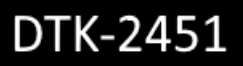

| <ul> <li></li></ul>                       |     |
|-------------------------------------------|-----|
| 77' リケーション: < ダー すべて                      | > + |
| タブレット ペン マッピング オンスクリーンコントロール              |     |
| ファンクションキー                                 |     |
| 修飾キー / / / / / / / / / / / / / / / / /    | ~   |
| Shift Ctrl                                |     |
| 修飾キー                                      | ~   |
| Alt                                       |     |
| ☑ェクスプレスピューを表示                             |     |
| パッテリー<br>100%<br>☑ メニューバーにパッテリーステータスを表示する |     |
| 標準                                        | 設定  |
| タブレットについて オプション                           | •   |

## マッピング画面切り替え

マルチディスプレイでお使いの場合は、「マッピング画面切り替え」オプションが利用できます。接続されているその他すべてのディスプレイ、または1 つのディスプレイを使って液晶ペンタブレットで作業できます。

お使いのペンタブレットがマルチディスプレイ環境に接続されている場合、「ワコムタブレットのプロパティ」には「マッピング画面切り替え」タブが自動的に表示されます。このタブで、ディスプレイを切り替える順番を選択します。

ファンクションキーまたはペンボタンを「マッピング画面切り替え」に設定すると、デバイスボタンを押すことで、基本マッピングとその他のディスプレイマッピングを順番に切り替えることができます。次の表示オプションがあります。

- 「デスクトップ全体に切り替える」では、液晶ペンタブレットのポインタがシステムのデスクトップ全体に切り替わります。デバイスボタンをもう一度押すと、ポインタが液晶ペンタブレットへ戻ります。
- 「他のモニタに切り替える」では、液晶ペンタブレットのポインタが他のディスプレイに切り替わります。デバイスボタンを押すたびにポインタは ディスプレイ間を移動し、最後に液晶ペンタブレットに戻ります。

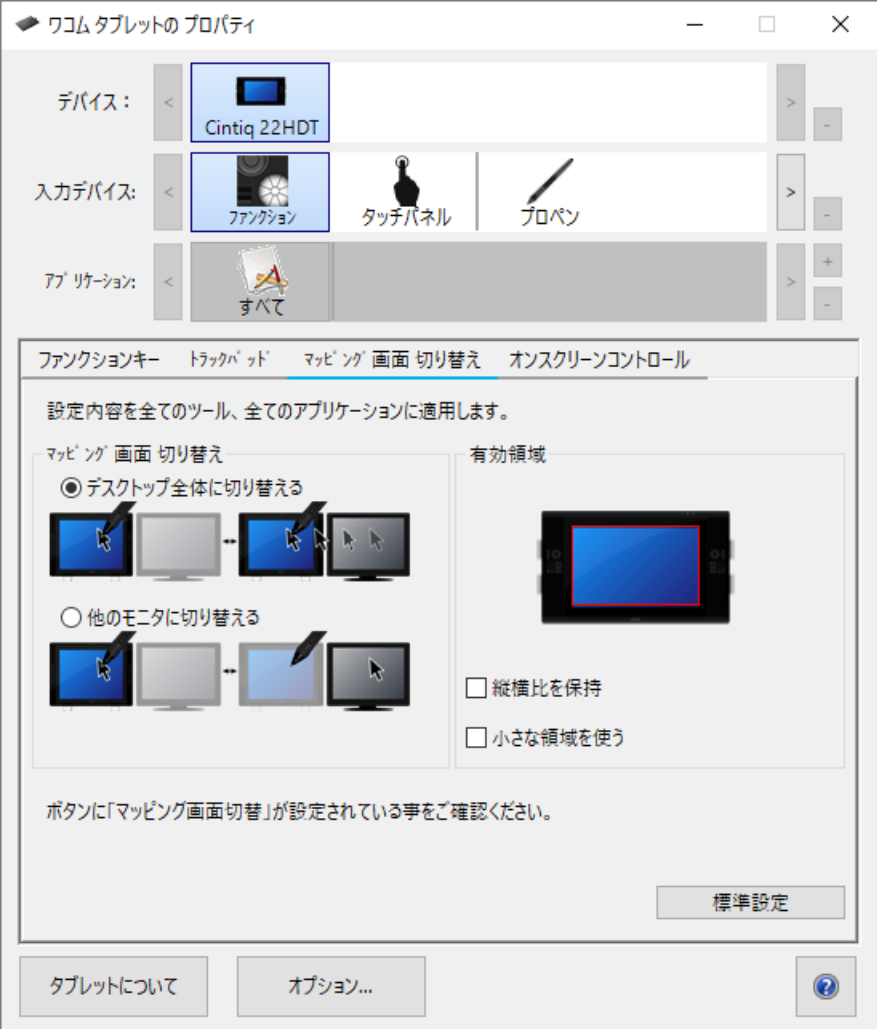

上記のスクリーンショットは説明のために示したものです。実際の画面とは異なる場合があります。

- 「表示エリア」の設定で、画面上のペンの操作エリアのサイズを変更できます。
- 「縦横比を保持」は操作エリアのサイズを、液晶ペンタブレットと他のディスプレイを加えた全体、またはディスプレイの間で正確な縦横比率を保持できるように自動調整します。設定内容によっては、操作エリアの一部は、このオプションを選択した場合に使用できなくなる場合があります。選択をしないと、正確な縮尺比または比率は維持されません。

DTK-2451

•「小さな領域を使う」は、操作エリアを15.2 x 20.3 cmのサイズに制限します。もし「縦横比を保持」も合わせて選択すると、操作エリア はさらに小さくなります。選択をしないと、液晶ペンタブレットの操作エリアの大部分が本機からディスプレイへのマッピングに使用されます。

重要:「マッピング画面切り替え」で特定アプリケーションに対する設定を使用している場合、「アプリケーション」リスト(「その他すべて」も含む)上の カスタマイズ済みのソフトウェアに「マッピング画面切り替え」が割り当てられたデバイスボタンかファンクションキーがあることを確認してください。

次の動作のいずれかを行うと、切り替えの順番は基本マッピングに戻ります。

- 筆圧をサポートするグラフィックソフトを起動したとき
- システムをログアウトするか、再起動したとき
- ユーザを切り替えたとき
- システムをスリープモードにしたとき
- 「マッピング画面切り替え」の設定を変更したとき
- システム上のディスプレイの解像度または数を変更したとき
- 「ペン⇔マウスモード…」機能を使用したとき
- オンスクリーンコントロールから「ペンモード」または「マウスモード」を選択したとき。

注意:「マッピング画面切り替え」機能はモバイルモードのデバイスでは使用できません。

### ユーザーオプションのカスタマイズ

「ワコムタブレットのプロパティ」の「オプション」をクリックして、ペンボタンモードとデバイスのその他の設定をカスタマイズできます。

注意:デバイスによって利用できるオプションが異なる場合があります。

- 「浮かした状態でのクリック」が標準設定で、ペン先をデバイス表面から少し浮かせた状態でペンボタンを押してクリックすることができます。
- ペンボタンを押しながらペン先でデバイス表面をタップすることによりクリックを実行する場合は、「ペン先とともにクリック」を選択します。
   正確な位置でのクリックを求める場合は、このオプションを選択します。
- 「明るさの調整」スライダを動かして、明るさのレベルを調整したり、ステータスランプおよび操作エリアマーカー(ランプ)をオフにしたりします。
- 最大1024レベルの筆圧をサポートしているグラフィックスアプリケーションを使用している場合は、「筆圧レベルの互換性」を選択します。
- ワイヤレス操作をサポートするデバイスでは、ワイヤレス通信中にシステムトレイの充電ステータスアイコンを表示したい場合には「システムトレイに電池ステータスを表示する」を選択します。
- デバイスの左右にファンクションキー™があり、Mac OSコンピュータに接続されている場合は、「右手用、左手用」を切り替えてファンクションキー設定を左右逆にします。

| オプション                                                                                                    |  |  |
|----------------------------------------------------------------------------------------------------|--|--|
| 注意:これらの設定は全てのタブレット、マウス、ペン、アプリケーションに適用されま<br>す。                                                                                                    |  |  |
| ペンボタンモード                                                                                                    |  |  |
| <ul> <li>浮かした状態でのクリック<br/>Hold the pen tip close to the tablet and press the pen button to do a<br/>right click or other click function.</li> </ul> |  |  |
| 〇 ペン先とともにクリック<br>Press the pen button and tap the pen tip to the tablet to do a right click<br>or other click function.                             |  |  |
| 筆圧レベルの互換性                                                                                                    |  |  |
| 筆圧が1024レベルまでしかサポートされていないアプリケーションを正しく動作させるた ☑ めに、筆圧レベルを調整します。                                                                                        |  |  |
| ☑ システムトレイにバッテリーステータスを表示する                                                                                                    |  |  |
| 標準設定 キャンセル OK                                                                                                    |  |  |

上記のスクリーンショットは説明のために示したものです。実際の画面とは異なる場合があります。

## オンスクリーンコントロールをショートカットとして使用

オンスクリーンコントロールは、タブレット画面またはモニタに表示されるメニューです。オンスクリーンコントロールを、最も頻繁に使用する設定への ショートカットとして使用できます。

#### オンスクリーンコントロールを作成して使用する方法

- 1. 新しいオンスクリーンコントロールを作成します。
- 2. 作成したラジアルメニュー、スクリーンキー、テンキーに設定を割り当てます。
- 3. ファンクションキーやペンボタンなど、デバイスのカスタマイズ可能なコンポーネントにオンスクリーンコントロールを割り当てます。
- 4. ボタン、ファンクションキー™、またはその他のコンポーネントを押して、オンスクリーンコントロールを開きます。
  - たとえば、オンスクリーンコントロールをファンクションキー™に割り当てている場合は、ファンクションキー™を押すとオンスクリーンコント ロールが表示されます。
- 5. オンスクリーンコントロールのボタンまたはメニュー項目をクリックして、割り当てた設定を有効にします。
  - たとえば、スクリーンキーにズームインを割り当てている場合、そのスクリーンキーをクリックすると拡大します。

ヒント:必要になるたびにオンスクリーンコントロールを開く代わりに、「押しピン」アイコンを選択して常に開いたままにすることができます。

オンスクリーンコントロールのレイアウト

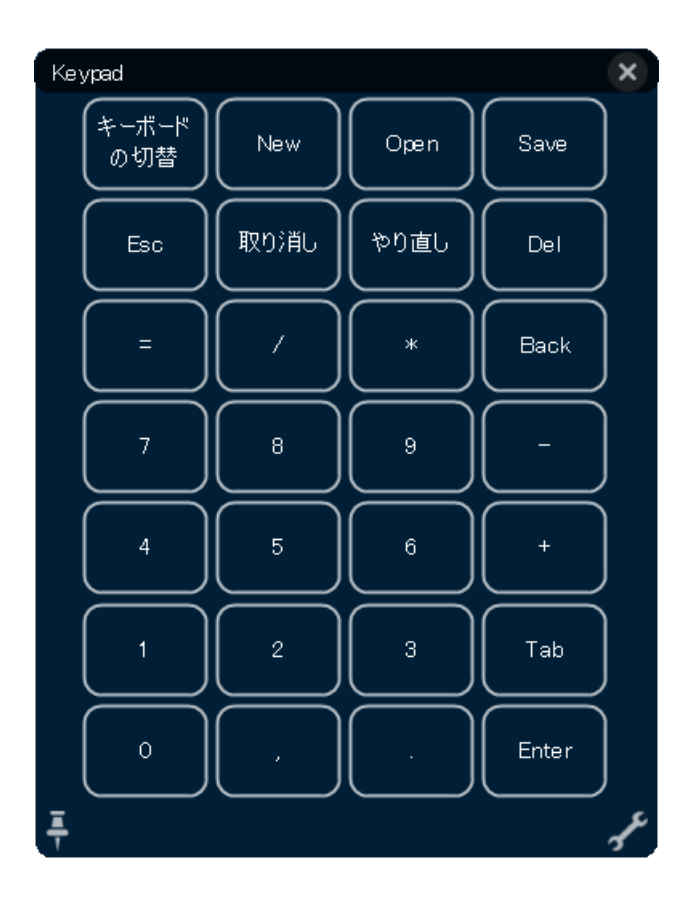

テンキー:テンキーはキー ボードのテンキーとよく似て いて、モニタに表示されま す。

**スクリーンキーパネル**:スク

リーンキーパネルは、選択し

たレイアウトで表示されるボ

タンの行です。

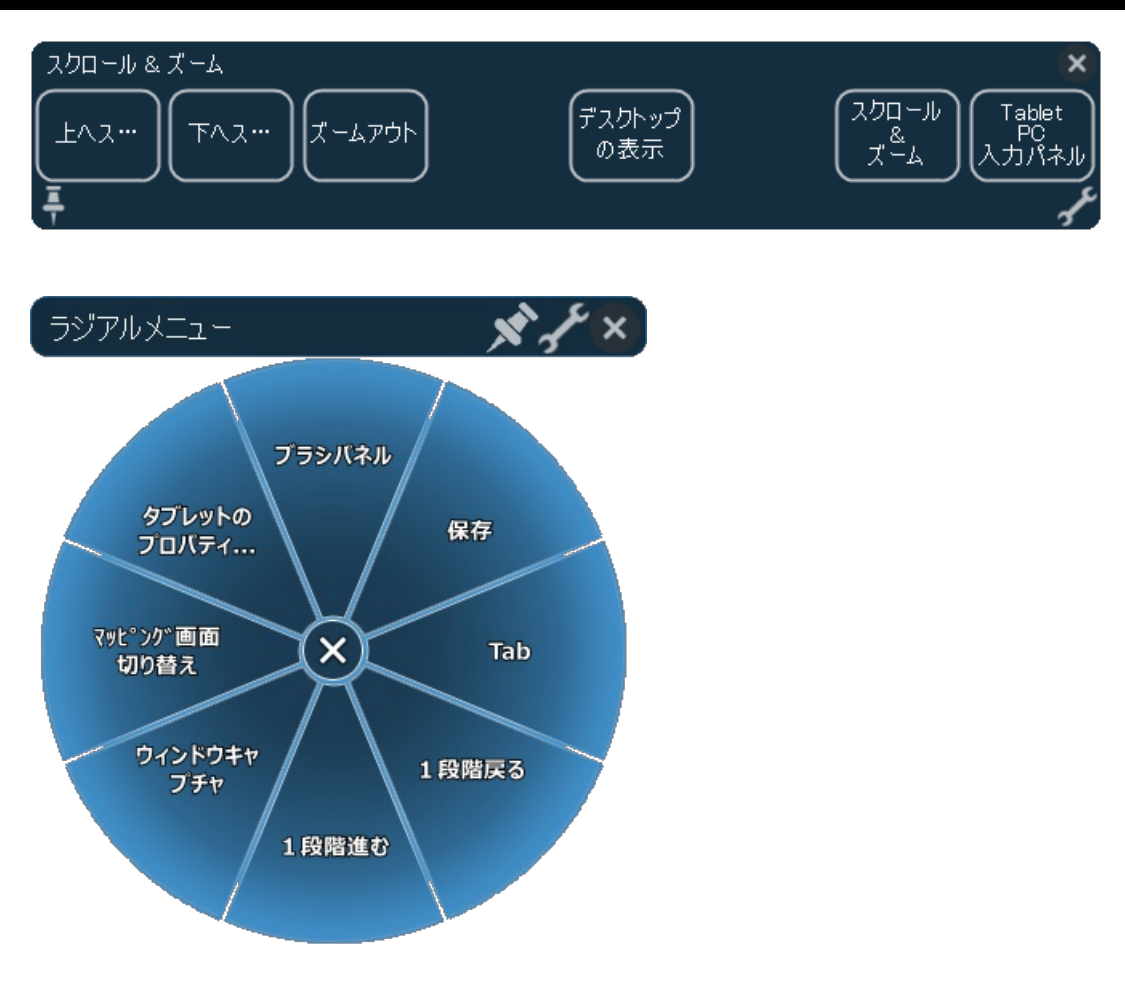

**ラジアルメニュ**ー:ラジアル メニューは円形で、いくつか のメニュー項目に分かれて おり、各項目には独自の設 定があります。

ヒント:「レンチ」アイコンを選択すると、「ワコムタブレットのプロパティ」が開きます。

42 マニュアル

### オンスクリーンコントロールの作成

最初に新しいオンスクリーンコントロールを作成するか、または既存のものをコピーする必要があります。その後、設定を割り当てることができます。

重要:オンスクリーンコントロールはデバイス特有のものではありません。オンスクリーンコントロールは、「ワコムタブレットのプロパティ」に表示されるあらゆるデバイスのカスタマイズ可能なコンポーネントに割り当てることができます。

- 1. 「ワコムタブレットのプロパティ」を開きます。
- 2. 「入力デバイス」リストから「ファンクション」を選択します。
- 3. 「オンスクリーンコントロール」タブを選択します。

| ◆ ワコム タブレットの プロパティ ー                                                                                   | ×     |
|----------------------------------------------------------------------------------------------------|-------|
| デバイス: < Intuos pro L                                                                                   | >     |
| 入力デバイス: < アアソジョン タッチパネル プロペン マウス                                                                       | > -   |
| 77 <sup>*</sup> リカーション: < メー<br>すべて                                                                    | > +   |
| ファンクションキー タッチホイール マッピング 画面 切り替え ワイヤレス オンスクリーンコント                                                       | -u-lı |
| パネル キーの設定                                                                                              | 繰り返し  |
| Photoshop カラーリスト           = キーストローク > カラー パネル             ::: Photoshop 描画           = キーストローク > 選択解除 |       |
| ∷:::::::::::::::::::::::::::::::::                                                                     | <br>ا |
| … + ハリー<br>… ブラシツール = キーストローク… ✓ ピクセル 等倍                                                               |       |
| (※ ラジアルメニュー = キーストローク… ~ 保存                                                                            |       |
| ::: ウコムスクリーンキー = キーストローク ∨ 名前をつけて保存                                                                    |       |
| = キーストローク ∨ 塗りつぶし                                                                                      |       |
| = ≠-ストローク ∨ Esc                                                                                        |       |
| + / 🕒 –                                                                                                |       |
|                                                                                                    |       |
| 標準設                                                                                                    | 定     |
| タブレットについて オプション                                                                                        |       |

上記のスクリーンショットは説明のために示したものです。実際の画面とは異なる場合があります。

- 4. 新しいオンスクリーンコントロールを作成する場合は \* を選択し、既存のものをコピーする場合は \* を選択します。
   注意:既存のオンスクリーンコントロールを選択して、 をクリックして編集、または \* をクリックして削除することもできます。
- 5. 表示されるウィンドウで名前を入力し、いずれかのレイアウトボタンをクリックしてレイアウトを選択します。

| 新しいパネル                                      |
|---------------------------------------------|
| 名前: NewPanel                                |
| レイアウト: :: ::: ···· ::: ::: ::: :::: :::: :: |
| 辺の長さ:                                       |
| □ カーソルの位置に表示                                |
|                                             |
| OK キャンセル                                    |

- ・ 画面にオンスクリーンコントロールが表示されたら、「サイズ」スライダを動かしてオンスクリーンコントロールのサイズを変更することができます。
- オンスクリーンコントロールを開いたときにカーソルの横に表示されるようにする場合は、「カーソルの位置に表示」を選択します。これ を選択しない場合、オンスクリーンコントロールは毎回同じ場所に表示されます。
- 6. 「OK」をクリックします。
  - 。 先ほど作成したオンスクリーンコントロールが、「オンスクリーンコントロール」タブの「パネル」リストに表示されます。
- 7. ラジアルメニュー、スクリーンキー、テンキーに設定を割り当てます。

ヒント:オンスクリーンコントロールを作成すると、必要に応じていつでもレイアウトを切り替えることができます。

- 「パネル」リストから、変更するオンスクリーンコントロールを選択します。
- 🗾 をクリックして編集します。
- 新しいレイアウトを選択し、「OK」をクリックします。

元のオンスクリーンコントロールよりも設定の少ないものに切り替えた場合でも、元の設定は失われません。たとえば、テンキーを作成後にラジアル メニューに変更した場合、最初の8つの設定がラジアルメニューに表示されます。再びテンキーに切り替えると、元のテンキー設定はすべて保持さ れています。

## ラジアルメニューおよびスクリーンキーへの設定の割り当て

ラジアルメニューまたはスクリーンキーパネルを作成したら、ボタンおよびメニュー項目に設定を割り当てる必要があります。異なる設定が必要になった場合はいつでも設定を変更できます。

- 「ワコムタブレットのプロパティ」の「オンスクリーンコントロール」タブで、「パネル」リストにあるオンスクリーンコントロールの名前を選択します。
   「キー設定」の下に、オンスクリーンコントロールの各ボタンのドロップダウンメニューが表示されます。
- 2. ドロップダウンメニューから、各ボタンに割り当てる設定を選択します。
  - 少なくとも1つのボタンに設定を割り当てる必要があります。使用しないボタンに関しては、「無効」を選択します。
  - 「キーストローク」を選択した場合、キーストロークを選択またはキーストロークの組み合わせを作成するよう求められます。

| 🗢 ワコム タブレットの プロパティ                                                                                                    | - 🗆 ×                       |
|----------------------------------------------------------------------------------------------------|-----------------------------|
| デバイス: < intuos pro L                                                                                                    | >                           |
| 入力デバイス: < <u>アアングジョン</u> タッ                                                                                              |                             |
| 77 <sup>*</sup> リケーション: < メン・<br>すべて                                                                                     | > +                         |
| ファンクションキー タッチホイール マッピング                                                                                                  | 画面 切り替え ワイヤレス オンスクリーンコントロール |
| パネル                                                                                                    | キーの設定 繰り返し                  |
| E Photoshop カラーリスト                                                                                                    | = キーストローク ∨ カラー パネル □       |
| Photoshop 描画                                                                                                    | = キーストローク ∨ 選択解除 □          |
| ::: アノリンヨートカット<br>::: キーパッド                                                                                              | = キーストローク ∨ 画面サイズに合わせる □    |
|                                                                                                    | = キーストローク ∨ ピクセル 等倍         |
| ⑦ ラジアルメニュー                                                                                                    | = キーストローク > 保存              |
| :: <sup>5</sup> : <sup>5</sup> : <sup>5</sup> : <sup>5</sup> : <sup>5</sup> : <sup>5</sup> : <sup>5</sup> : <sup>5</sup> | = キーストローク ∨ 名前をつけて保存        |
|                                                                                                    | = キーストローク ~ 塗りつぶし           |
|                                                                                                    | = +-,\hu-7 	 Esc            |
| + / 🗆 –                                                                                                    |                             |
|                                                                                                    | 標準設定                        |
| タブレットについて オブション                                                                                                    |                             |

3. いずれかのオプション機能を変更します。

- 設定の順番を変更するには、 をクリックして新しい位置にドラッグします。
- オンスクリーンコントロールボタンをクリックして長押ししたときに設定が繰り返されるようにするには、「繰り返し」を選択します。

▲ 重要:ファンクションキーやペンボタンなど、カスタマイズ可能なコンポーネントにオンスクリーンコントロールを割り当てて、開いて使用でき るようにします。

DTK-2451

45 マニュアル

## テンキーへの設定の割り当て

テンキーを作成した後、ボタンに割り当てた設定を変更して、テンキーの設定を希望する内容にすることができます。

「ワコムタブレットのプロパティ」の「オンスクリーンコントロール」タブで、「パネル」リストにあるテンキーの名前を選択します。
 「キー設定」の下に、標準設定が割り当てられたテンキーの画像が表示されます。

| 🗢 ワコム タブレットの プロパティ                    |       |                | _                  | □ ×         |
|---------------------------------------|-------|----------------|--------------------|-------------|
| デバイス: < intuos pro L                  |       |                |                    | >           |
| 入力デバイス: < <u>ファングション</u> タッチバ         | ネル    | יראים <i>ד</i> | <b>्</b><br>रएंग्र | > -         |
| 77 <sup>*</sup> リケーション: < メ<br>すべて    |       |                |                    | > +         |
| ファンクションキー タッチホイール マッピング 画面            | 可切り替え | ワイヤレス          | オンスクリー             | ע-ם-ארבע    |
| パネル 割                                 | り当て   |                |                    | 繰り返し        |
| Photoshop カラーリスト                      | スクリーン | キーボー           |                    |             |
| Photoshop 描画     Trプリショートカット          | ŧ     | 新規             | 聞く                 | 保存          |
|                                       | Esc   | 取り             | やり                 | 削除          |
| ∷ ブラシツール<br>♀ ラジアルメニュー                | =     | /              | *                  | 戻る          |
| ····································· | 7     | 8              | 9                  | -           |
|                                       | 4     | 5              | 6                  | +           |
|                                       | 1     | 2              | 3                  | Tab         |
| + / 🖵 –                               | 0     | ,              |                    | Enter       |
|                                       |       |                | 相                  | <b>票準設定</b> |
| タブレットについて オブション                       |       |                |                    |             |

- 2. 変更するテンキーのボタンをクリックします。
- 3. テンキーの上の「キー設定」のドロップダウンリストから、テンキーに割り当てる設定を選択します。
  - 数字を割り当てるには、「キーボード」>「キーストローク」を選択します。「キーストローク」を選択すると、キーストロークを選択またはキーストロークの組み合わせを作成するよう求められます。
  - 。 テンキーボタンを長押ししたときに設定が繰り返されるようにするには、「繰り返し」を選択します。
  - 少なくとも1つのボタンに設定を割り当てる必要があります。使用しないボタンに関しては、「無効」を選択します。

ファンクションキーやペンボタンなど、カスタマイズ可能なコンポーネントにオンスクリーンコントロールを割り当てて、開いて使用できるようにします。

46 マニュアル

## オンスクリーンコントロールの割り当て

オンスクリーンコントロールを作成して設定を割り当てた後、デバイスのコンポーネントの1つにオンスクリーンコントロールを割り当て、開くことができる ようにする必要があります。デバイスで使用可能な機能に応じて、オンスクリーンコントロールをファンクションキー™、タッチジェスチャー、ペンボタン に割り当てることができます。

この例では、オンスクリーンコントロールをファンクションキー™に割り当てる方法を確認できます。

- 「ワコムタブレットのプロパティ」を開き、「デバイス」で使用するデバイスを選択します。
- 「ファンクション」を選択します。
- 「ファンクションキー™」タブを選択します。
- 1つのファンクションキー™の横にあるドロップダウンメニューから、「オンスクリーンコントロール」を選択します。
- 表示されるリストから、オンスクリーンコントロールの名前を選択します。
  - 。 割り当てた内容はすぐに反映されます。
- ファンクションキー™を押すと、デバイスまたはモニタに選択したオンスクリーンコントロールが表示されます。オンスクリーンコントロールのいず れかのボタンをクリックして、そのボタンに割り当てた設定を有効にします。

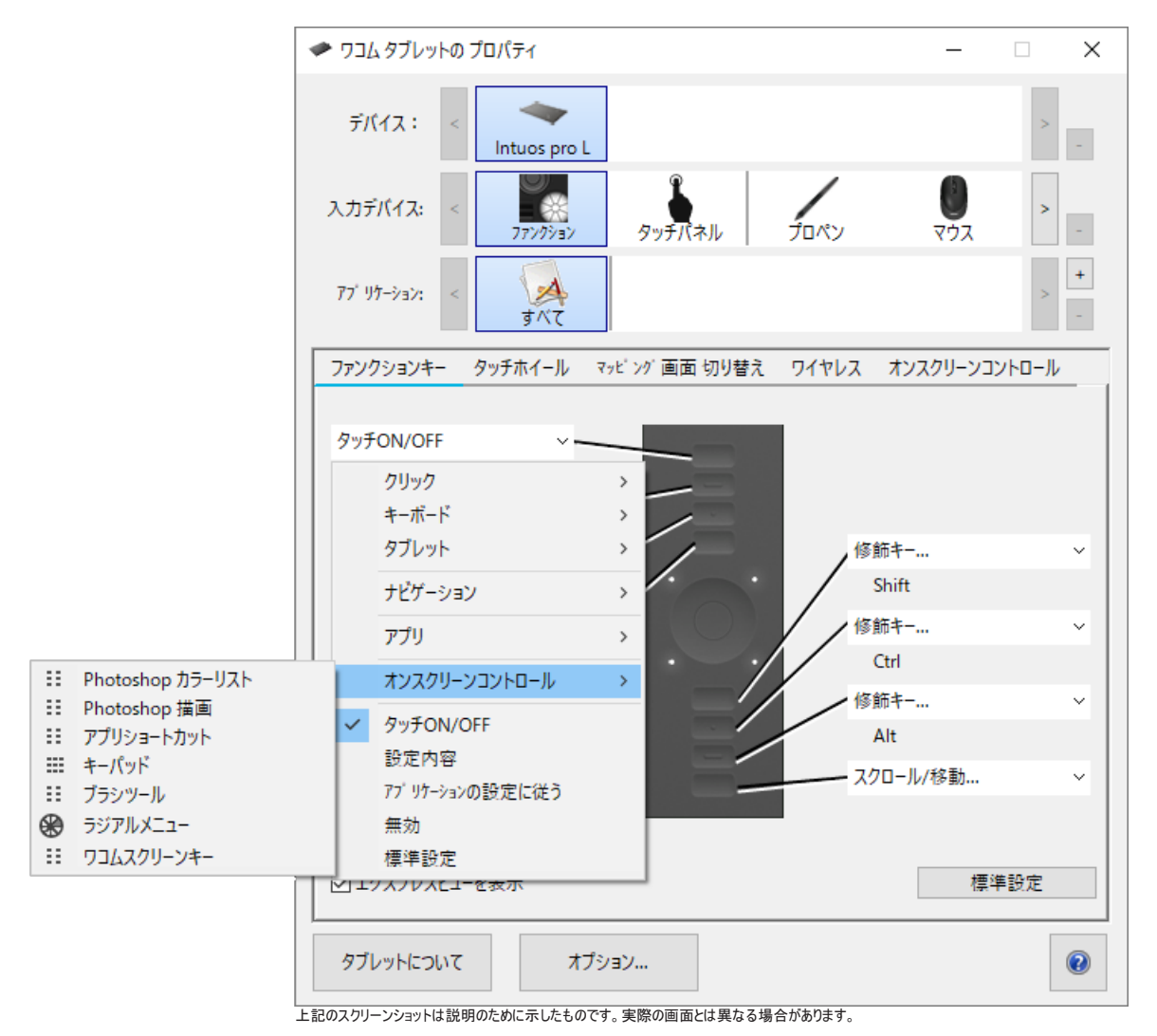

## アプリケーション固有の設定へのアクセス

カスタマイズ可能なコンポーネントに割り当てた設定は、特定のアプリケーションに対してさらにカスタマイズすることができます。これにより、アプリ ケーションでより迅速かつ簡単に機能を実行できます。これらのアプリケーション固有の設定にアクセスするには、複数の方法があります。

- 自分で割り当てた設定:お使いのアプリケーションに応じて、独自の設定を割り当てることができます。
- アプリケーションによって割り当てられた設定一部のアプリケーションには、カスタマイズ可能なコンポーネントに設定が割り当てられている ため、そのアプリケーションを開くと、割り当てられた設定が自動的に使用されます。
- アプリケーションによって割り当てられた設定のインポート:設定をカスタマイズ可能なコンポーネントに割り当てるためのXMLファイルが 付属しているアプリケーションもあります。ファイルをインポートし、そのアプリケーションを開くと、設定ファイルによって割り当てられた設定が 自動的に使用されます。

割り当てられた設定をカスタマイズしている可能性のあるカスタマイズ可能なコンポーネントの例としては、ファンクションキー™、ペンボタン、ペン 先、タッチホイール、リングキー、オンスクリーンコントロール、タッチジェスチャー、トラックパッドなどが挙げられます。

注意:使用できるカスタマイズ可能なコンポーネントは、デバイスに応じて異なる場合があります。

## アプリケーション固有の設定の割り当て

「アプリケーション」リストでは、個々のソフトウェアを追加したり、特定ソフトウェア向けに入力デバイスの設定をカスタマイズできます。たとえば、特定ソフトウェアのアイコンを選択して「ペン」の設定を変更すると、変更はそのソフトウェアを使用している場合にかぎり、ペンに適用されます。特定 ソフトウェアに対する設定は、すべてのワコム製ペンタブレットと液晶ペンタブレット、ExpressKey Remoteデバイスで使用できます。

- 特定のソフトウェアに対する設定を追加すると、「すべて」アイコンが「その他すべて」に変わり、新しく追加されたソフトウェアのアイコンが表示されます。
- ソフトウェアを追加した後で対象入力デバイスを「入力デバイス」リストから選択すると、追加したソフトウェアのアイコンが「アプリケーション」 リストに表示されます。
- 追加したソフトウェアを選択して、次に「ワコムタブレットのプロパティ」を開いて入力デバイスとソフトウェアをカスタマイズします。

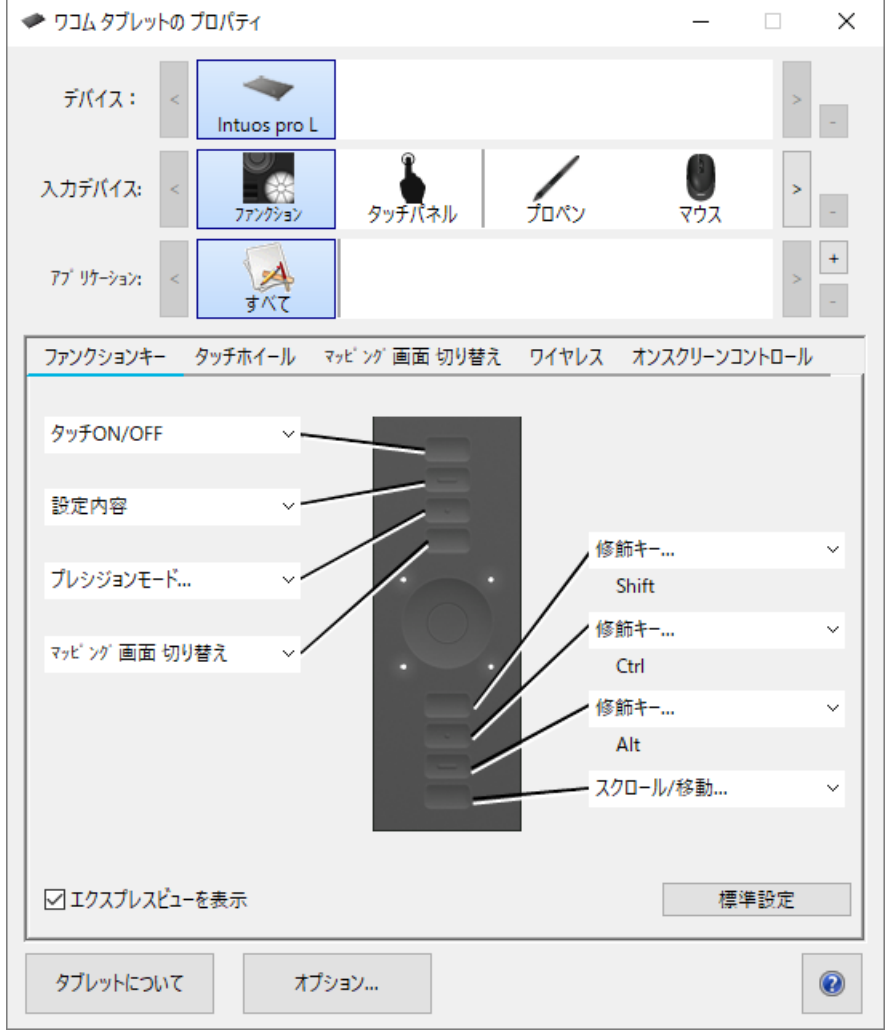

上記のスクリーンショットは説明のために示したものです。実際の画面とは異なる場合があります。

特定のソフトウェアに対する設定を作成するには:

- 1.「ワコムタブレットのプロパティ」で、特定のソフトウェアに対する設定を作成するデバイスおよび入力デバイスを選択します。
- 2. 「アプリケーション」リストで「+」ボタンをクリックします。
- 3. 「開いているアプリケーション」ボックスから、カスタマイズ設定を作成するソフトウェアを選択します。または、「参照」を選択して、コンピュータ にインストールされているソフトウェアの実行ファイルを選択します。
- 4. 「OK」をクリックします。

DTK-2451

特定のソフトウェアに対する設定を削除するには:

- 1. 「入力デバイス」リストで、特定のソフトウェアに対する設定を削除したい入力デバイスを選択します。
- 2.「アプリケーション」リストで、削除したいソフトウェアを選択します。
- 3. 「アプリケーション」リストで、「-」ボタンをクリックします。表示されるダイアログボックスで「削除」をクリックして、選択を確認します。選択したソフトウェアは、入力デバイスの設定とともにリストから削除されます。
- 4. 1つの入力デバイスから特定のソフトウェアに対する設定をすべて削除するには、「入力デバイス」リストからその入力デバイスを削除しま す。次に入力デバイスをペンタブレットの上に戻すと、入力デバイスは、標準設定の状態で「入力デバイス」リストに追加されます。

注意:この方法では、カスタマイズされた「ファンクション」設定は削除できません。

PhotoshopやIllustratorなどの一般的なソフトウェアで作業をする場合、ペンタブレットのタブレットドライバがソフトウェアを検出し、そのソフトウェア でよく使われている機能にファンクションキー™を設定します。

補足:

- 2つのソフトウェアの実行ファイル名が同じであれば、この2つのソフトウェアはカスタマイズされた設定を共有します。
- 特定のソフトウェア向けにファンクションキー™をカスタマイズした場合、その設定はソフトウェアによって自動で割り当てられる標準設定より も優先されます。ファンクションキーの設定がそのソフトウェア向けにカスタマイズされていない場合のみ、標準設定が自動で有効になります。

## アプリケーションによって割り当てられる設定

ー部のアプリケーションでは、カスタマイズ可能なコンポーネントに設定を割り当てます。アプリケーションを開くと、そのアプリケーションが割り当てた 設定を自動的に使用することになります。

#### 割り当てられている設定を確認する方法を教えてください。

- 設定が割り当てられているアプリケーションを開くと、「ワコムタブレットのプロパティ」で割り当てられた設定を表示することができます。
  - コンポーネントの横にあるドロップダウンに「アプリケーションの設定に従う」が表示された場合、作業中のアプリケーションにその設定が割り当られているということを示しています。ただし、「アプリケーションの設定に従う」は割り当てられた設定がすべて表示されるわけではありません。代わりに機能の名前が表示されることがあります。割り当てられている設定を確認するには、そのアプリケーションのドキュメントをご覧ください。
- アプリケーションを閉じたり、他のアプリケーションで作業を開始したりすると、設定は以前の割り当てに戻ります。

ヒント:アプリケーションによって割り当てられた設定を使用する必要はありません。「ワコムタブレットのプロパティ」で設定を変更することができます。

#### 設定の割り当ては、カスタマイズ可能なコンポーネントごとに異なった動作をします。

注意:使用できるカスタマイズ可能なコンポーネントは、デバイスに応じて異なります。

- アプリケーションでは、一部のファンクションキー™に設定を割り当てることができます(すべてのファンクションキーではありません)。ファンクションキー™に設定が割り当てられているかどうかを確認するには、そのアプリケーションのドキュメントを参照してください。
- タッチホイールまたはトラックパッドの一部にアプリケーションが設定を割り当てている場合、タッチホイールまたはトラックパッドのすべての設定が変更されます。アプリケーションがタッチホイールまたはトラックパッド全体をカバーするよう設定を割り当てていない場合、未割当の設定は「スキップ」に変更されます。

## アプリケーションによって割り当てられた設定のインポート

設定をカスタマイズ可能なコンポーネントに割り当てるためのXML設定ファイルが付属しているアプリケーションもあります。ファイルをインポートし、 そのアプリケーションを開くと、設定ファイルによって割り当てられた設定が自動的に使用されます。

注意:設定ファイルがカスタマイズ可能なコンポーネントに設定を割り当てられていない場合、設定はインポート前の設定と同じになります。

- 1. ワコムデスクトップセンターで「設定のバックアップ」に移動して設定をバックアップします。
- 2. 設定をバックアップした後、カスタマイズした設定ファイルをダブルクリックします。
- 3. 表示されるウィンドウの指示に従います。

「ワコムタブレットのプロパティ」を開いて、インポートした設定を表示します。

ヒント:設定ファイルによって割り当てられた設定を使用する必要はありません。「ワコムタブレットのプロパティ」で設定を変更することができます。

マニュアル 52

### ワコムデスクトップセンター

ワコムデスクトップセンターでは、ドライバと製品を常に最新の状態に維持したり、デバイスをカスタマイズしたりすることができます。また、ペンタブレットと液晶ペンタブレットの使用方法を調べることもできます。

| ● デスクトップ センター<br>ファイルタン へい ブロッ                                                                                   |                                                                                                    | - 🗆 X      |
|----------------------------------------------------------------------------------------------------|----------------------------------------------------------------------------------------------------|------------|
| wacom                                                                                                    |                                                                                                    | ログイン   さらに |
| <ul> <li>マイデバイス         Intuos Pro L ( 97% )         設定のバックアップ         WACOM ECHO         アップデート     </li> </ul> | 設定内容<br><b>向きの設定</b><br>ファングションキーの位置を選択します<br><b>タッチやジェスチャーの動作を選択します</b><br>ペン設定<br>ペンの動作をカスタマイズします              | ~          |
| marketplace<br>マート<br>Marketplace<br>ストア<br>の<br>サポート                                                            | ファンクションキーの設定<br>ファンクションキーの機能をカスタマイズします タッチホイール設定<br>タッチホイールの機能を変更します オンスクリーンコントロール設定<br>オンスクリーンコントロールを作成および変更します |            |
|                                                                                                    | ト記のスクリーンショットは説明のために示したものです。実際の画面とは異なる場合があります                                                                     | ~          |

#### デバイスのカスタマイズ

- デバイスで利用できる場合、コンピュータのディスプレイに接続されている液晶ペンタブレットおよびペンタブレットが「マイデバイス」の下に表示されます。
- デバイスを選択して、設定メニューを表示します。
- いずれかの設定メニューを選択します。「ワコムタブレットのプロパティ」が開き、設定を変更できます。

#### セットアップウィザードの実行

デバイスで利用できる場合は、「マイデバイス」からデバイスを選択し、「セットアップウィザードの実行」を選択します。画面の指示に従います。

#### ソフトウェアの入手

デバイスで利用できる場合は、「マイデバイス」からデバイスを選択し、「ソフトウェアを受け取る」を選択します。登録して製品に付属のソフトウェアを入手します。

#### 設定のバックアップ

• 「設定のバックアップ」をクリックして、デバイス設定をバックアップ、復元、リセットします。

#### macow.

DTK-2451

• これらの設定はローカルで保存することも、ワコムIDに保存することもできます。

注意:設定は、その設定が作成されたデバイスにのみ復元できます。

#### ファイルのバックアップ

• お使いのデバイスで使用可能な場合は、Wacom Echoを使用して、タブレットやコンピュータに保存されている図面、メモ、およびその他のファイルを自動的にバックアップできます。

#### タブレットの更新

- デバイスで利用できる場合は、「アップデート」の隣にある通知で、ドライバ、ファームウェア、またはBIOSの更新が通知されます。
- 「アップデート」を選択し、該当するアップデートをクリックしてインストールします。

#### アプリや製品の入手

- ワークフローを改善できるアプリを検索するには、「マーケットプレイス」をクリックします。
- ワコム製品を調査および購入するには、「ストア」をクリックします。

#### ワコム製品のサポートを得る

- ワコムWebサイトのFAQやチュートリアルを表示したり、サポートに問い合わせたりするには、「サポート」を選択します。
- デバイスで利用できる場合は、「マイデバイス」からデバイスを選択して、ドキュメント、チュートリアル、「製品に関する重要なお知らせ」を 表示します。
- ヘルプトピックを表示するには、「詳細」>「オンラインヘルプ」または「ヘルプ」>「オンラインヘルプ」に移動します。

#### ワコムIDでのログイン

- ワコムIDでログインすると、Wacom Cloudにアクセスできます。
- プロフィールを表示および更新するには、名前をクリックします。

プライバシー設定を変更したり、ワコムデスクトップセンターの起動方法を設定したり、ヘルプにアクセスしたり、ソーシャルメディアでワコムを検索したりするには、「詳細」をクリックします。

# ディスプレイ設定のカスタマイズ

モード切り替えスイッチおよびファンクションキー™を使用して、デバイスの表示設定にアクセスし、調整することができます。

⚠️重要:色、色温度、コントラスト、輝度、またはバックライトの設定を変更すると、液晶ペンタブレットで使用するカラープロファイル設定が上書 きされます。

1. モード切り替えスイッチを押します。

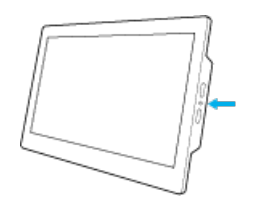

オンスクリーンディスプレイメニューが表示されます。

| Main Menu |  |  |
|-----------|--|--|
|           |  |  |
|           |  |  |
| $\sim -$  |  |  |
|           |  |  |
|           |  |  |
| 0-        |  |  |
|           |  |  |

- 2. 上下の矢印の隣にあるファンクションキー™を押して、メニュー項目間を移動します。
- 3. 目的のメニュー項目が黄色で強調されたら、一番上のファンクションキーを押します。
  - 。 前のメニューに戻る必要がある場合は、一番下のファンクションキーを押します。
- 4. 選択したメニューの設定が表示されます。上下のファンクションキー™を押して、設定間を移動します。
- 5. 変更する設定が黄色で強調表示されたら、一番上のファンクションキーを押します。
- 6. 上下の矢印を使用して設定を調整します。変更した設定内容はすぐに反映されます。
- 7. 変更を終えたら、再度モード切り替えスイッチを押して、オンスクリーンディスプレイメニューを終了します。

オンスクリーンディスプレイメニューを終了すると、設定のショートカットとしてファンクションキー™を再び使用できるようになります。

### どのディスプレイ設定をカスタマイズできますか?

⚠️重要:色、色温度、コントラスト、輝度、またはバックライトの設定を変更すると、液晶ペンタブレットで使用するカラープロファイル設定が上書 きされます。

- 輝度とコントラスト:輝度、コントラスト、バックライトの明るさを増減します。
  - コントラストを変更すると、色の精度に影響する可能性があります。
- ユーザ設定RGB:赤色、緑色、青色の値を個別に調整します。
- 色のプリセット: 色温度を5000K、6500K、または9300Kに調整するか、または「直接」を選択してビデオカードから色を直接調整なしで 表示します。
- ディスプレイ設定:水平位置および垂直位置を単独で調整することもできますし、「伸縮比」を選択して次のディスプレイ設定を選択することも可能です。
  - 。「全画面」:画面全体に表示します。
  - 。 タブレットとの関係:すべての調整値を工場出荷時の設定に戻します。
  - 1:1。画像を実際の解像度で表示します。
- VGA設定:位相とピッチを調整するか、または「オートアジャスト」を選択して設定を自動的に調整することもできます。

注意:VGAケーブルでデバイスがコンピュータに接続されていない場合、このメニュー項目は利用できません。

- その他の設定
  - 言語:OSDメニューを表示する言語を選択します。
  - メニューの透明度:OSDメニューの背景の不透明度を変更します。
  - ・ リセット:ディスプレイ設定を標準設定に戻します。

注意:最適な表示品質を得るには、コンピュータのディスプレイ設定の解像度を1920 x 1080に設定します。

56 マニュアル

### 本機のお手入れ

本機のパフォーマンスを最適に保っため、ここに示すお手入れのしかたのヒントに従ってください。

🇥 警告 :本機またはペンに液体がかからないようにしてください。本機は液体で濡れると故障することがあります。

• 本機を拭くときは、静電気防止布または軽く湿らせた布をお使いください。

▲ 警告:本機を清掃するためにアルコールまたは洗剤は使用しないでください。

- 保管するときは、ケーブルを本機の周囲に巻き付けないでください。
- ペン芯は適宜交換し、磨耗したペン芯を使用してペンタブレット表面に傷がつかないようにしてください。
- 極端に高温または低温な場所は避けてください。

🜗 重要:本機またはペンを分解しないでください。本機を分解すると、保証は無効になります。

「製品に関する重要なお知らせ」で、安全上の注意事項の詳細を確認してください。お使いのデバイスでサポートされている場合は、ワコムデス クトップセンターまたはカスタマーサポートで確認できます。

## テクニカルサポート

ペンタブレットまたは液晶ペンタブレットに問題が生じた場合、画面に表示されるエラーメッセージで推奨される処置を行ってください。問題が解決 できない場合、次の方法を試してください。

- 『クイックスタートガイド』を読んで、すべてのプラグおよびコネクタがしっかりと接続され、タブレットが正しく設定されていることを確認します。
- この問題に関する情報をユーザーヘルプで確認します。
- ワコムWebサイトにアクセスして、製品に関するFAQ(よくある質問)を参照し、該当する問題がないか探します。
- カスタマーサポートに移動して、新しいドライバが利用できるかチェックして、使用可能な場合はインストールします。
- デバイスおよび入力デバイスをテストします。

上記の解決のポイントを試みても、問題が解決しそうにない場合は、カスタマーサポートにお問い合わせください。コンピュータの近くに、次の情報 を用意してください。

- コンピュータの製造元と型式、およびオペレーティングシステムのバージョン。
- 問題が発生したときにコンピュータに接続されていたデバイス。
- 問題が発生したときに使用していたソフトウェアアプリケーションの名前とバージョン。
- 問題が発生したとき、具体的に何が起こったか、起こったことをどのように処置したか。
- 画面に表示された正確なエラーメッセージ。
- どのように問題を解決しようとしたか

## クリエイティブペンタブレットのテスト

液晶ペンタブレットをコンピュータに接続し、ドライバをインストールした後、画面に何も表示されない場合は、以下の接続と要素を確認します。

- 1. コンピュータの電源を入れて、完全に起動するまで待ちます。
- 2. すべての電源ケーブルまたはアダプタが正しく接続され、LEDステータスランプが点灯しているときにことを確認します。
- 3. 液晶ペンタブレットがコンピュータに接続されている場合、USB接続を確認してください。
  - USB接続ケーブルが、コンピュータの利用可能なUSBポートにしっかり接続されていることを確認します。
  - 液晶ペンタブレットのUSB接続ケーブルに損傷がないかチェックします。
  - 液晶ペンタブレットをUSBハブ(またはUSBポートを持つハブデバイス)に接続している場合は、USBハブが正しくコンピュータに接続され、動作していることを確認してください。
  - コンピュータの電源を入れて起動が完了した後に、ステータスランプが点灯しない場合は、USBポートが無効である可能性があります。液晶ペンタブレットを、利用可能なUSBポートに接続していることを確認してください。
  - 液晶ペンタブレットを別のUSBポートに接続するか、別のコンピュータのUSBポートに接続して、問題が解決されるかどうかを確認します。
  - 液晶ペンタブレットに電源が供給されない問題のトラブルシューティングで最良の結果を得るには、液晶ペンタブレットをコンピュータ 上のUSBポートに直接接続します。
  - システムにより液晶ペンタブレットが認識され機能していることが確認できるまで、使用中のすべての外部ハブを一時的に取り外します。液晶ペンタブレットが正しく動作したら、通常はUSBハブに接続できます。
- お使いの液晶ペンタブレットがタッチに対応している場合は、タッチをチェックします。ペンタブレット面で指を動かして、画面のポインタが動くことを確認します。次にタップして項目を選択します。
  - ドライバが正しく読み込まれていない場合、基本的なタッチの動作のみ認識され、他の動作やジェスチャーは認識されません。ジェスチャーが認識されない場合は、タブレットドライバを再度インストールしてください。
- 5. ファンクションキー™およびリングキーを確認します。
- 6. お使いになっているその他の入力デバイスを確認します。
- 7. これらのテストのいずれかに不合格の場合、ハードウェアの故障が考えられます。テクニカルサポートをご覧ください。
- 8. テスト前に液晶ペンタブレットや入力デバイスをカスタム設定で使っていた場合は、テストが終わったら「ワコムタブレットのプロパティ」で設定 を元に戻してください。

## ファンクションキー™、リングキー、タッチホイールのテスト

ファンクションキー™またはリングキーが思うように動作しない場合、割り当てた機能を確認するか、標準設定の状態に戻してみてください。同梱 品のテストの詳細については液晶ペンタブレットのテストをご覧ください。

- 1. 「ワコムタブレットのプロパティ」を開いて、「タブレットについて」ボタンをクリックします。表示されるダイアログボックスで「診断…」をクリックしま す。「診断」ダイアログボックスには液晶ペンタブレット、入力デバイス、そしてタッチ入力が可能なペンタブレットの情報が提示されます。
- 2. 複数のデバイスがシステムに接続されている場合は、「タブレット情報」メニューでテストするデバイスを選択してください。
- 3. ペンタブレットと入力デバイスをテストするには、ダイアログボックスに表示される情報をご利用ください。

| 診断                     |                        |
|------------------------|------------------------|
| ドライバ情報:                | 入力デバイス情報:              |
| パージョン: 6.3.29b1        | 読み取り高さ:                |
| デバイス情報:                | 入力デバイス名:               |
| デバイス: Intuos pro L 🗸 🗸 | 入力デバイスのタイプ:            |
| 型式: PTH-851            | シリアルNo:                |
| パージョン:                 | X座標:                   |
| 左側ボタン: 全スイッチOFF        | Y座標:                   |
| 右側ボタン:                 | スイッチ: 全スイッチOFF         |
| 左側トラックパッド: 0           | 筆圧:0%                  |
| 右側トラックパッド:             | X方向の傾き:                |
| OEM ⊐−ド: 0             | Y方向の傾き:                |
| バッテリの状態:               | ホイール:                  |
| EDRのサポート:              | 回転:                    |
| ワイヤレスモード:              |                        |
| ワイヤレスID: WL#C09EFB     |                        |
| タブレットS/N:              |                        |
|                        |                        |
|                        |                        |
| タッチ情報:                 |                        |
| パージョン:                 |                        |
| 状態:o                   |                        |
| 指 1:                   |                        |
| 指 2:                   |                        |
| 転送速度:                  |                        |
|                        |                        |
|                        | 閉じる                    |
|                        | のです。実際の画面とは異なる場合があります。 |

#### ファンクションキー™のテスト

- 1. 「診断」ダイアログボックスを開いたまま、各ファンクションキーをテストして「タブレット情報」欄を観察してください。「タブレット情報」メニュー で、テストするデバイスを必ず選択してください。
- 2. ファンクションキーを1つずつ押してテストします。キーを押すと「**左側ボタン**」カテゴリー横にある番号が表示されます。
- 3. 終了したら、「閉じる」ボタンをクリックします。

マニュアル 60

#### リングキーのテスト

- 「診断」ダイアログボックスを開いたまま、リングキーをテストして「タブレット情報」欄を観察してください。「タブレット情報」メニューで、テスト するデバイスを必ず選択してください。
- リングキーの方向キーとセンターボタンを一度に1個ずつ押します。「左側ボタン」カテゴリーまたは「右側ボタン」カテゴリーの横にそれぞれの 数字が表示されます。
- 3. センターボタンとリングキーの各方向キーを押して、設定した機能が実行されることを確認してください。
- 4. 「閉じる」ボタンをクリックしてダイアログボックスを終了します。

#### タッチホイールのテスト

- 1. 「診断」ダイアログボックスを開いたまま、タッチホイールをテストして「タブレット情報」欄を観察してください。「タブレット情報」メニューで、テ ストするデバイスを必ず選択してください。
- 2. タッチホイールの周りを一周するように指を滑らせます。テスト中のタッチホイールに応じて「**左側トラックパッド**」または「右側トラックパッド」 ド」に数値で示されます。
- 3. タッチホイールモードボタンを押して、モードを切り替えます。切り替えるたびに、対応するステータスランプが点灯するのを確認します。各 ボタンを押すと、ボタン機能の割り当てがディスプレイ画面に少しの時間表示されます。「左側ボタン」カテゴリーまたは「右側ボタン」カテゴ リーのいずれかの横に数字が表示されます。タッチホイール機能に「スキップ」が設定された場合、切り替えの順番の中で対応するステータ スランプは点灯しません。
- 4. 終了したら、「閉じる」ボタンを押してダイアログボックスを終了します。

これらのテストに不合格の場合はハードウェアの故障が考えられます。ワコムテクニカルサポートにアクセスしてください。

モデルの中にはファンクションキー™、リングキー、タッチホイールが搭載されていないものもあります。

重要:ソフトウェアによっては、ファンクションキーまたはリングキーの設定が無効になったり、制限されたりする場合があります。リングキーのテストを 行うときは、「ワコムタブレットのプロパティ」以外のソフトウェアを終了させることをお勧めします。

DTK-2451

マニュアル 61

### ペンのテスト

ペンが適切に動作しない場合は、まずこれらの修正方法を試します。

注意:ペンで使用可能な機能は、デバイスによって異なる場合があります。

- 1. 「ワコムタブレットのプロパティ」で「ペン」タブに移動し、ペン先とペンボタンに割り当てられている設定が想定どおりであることを確認します。
- 2. 割り当てられた想定が期待どおりである場合は、コンピュータを再起動します。
- 3. 再起動しても問題が解決しない場合、ドライバソフトウェアを更新します。
- 4. ドライバを更新しても問題が解決しない場合は、問題を解決しない場合は、「ワコムデスクトップセンター」で設定をリセットします。
- 5. リセットしても問題が解決しない場合は、「ワコムタブレットのプロパティ」を使用して問題を診断します。

#### 「ワコムタブレットのプロパティ」で問題を診断する

- 「ワコムタブレットのプロパティ」を開きます。
- システムに複数のデバイスを接続している場合は、ペンを使用しているデバイスを「デバイス」リストから選択します。
- 「タブレットについて」をクリックし、「診断」をクリックします。

| 診断                     |                |
|------------------------|----------------|
| ドライバ情報:                | 入力デバイス情報:      |
| パージョン: 6.3.29b1        | 読み取り高さ:        |
| デバイス情報:                | 入力デバイス名:       |
| デバイス: Intuos pro L 🗸 🗸 | 入力デバイスのタイプ:    |
| 型式: PTH-851            | シリアルNo:        |
| パージョン:                 | X座標:           |
| 左側ボタン: 全スイッチOFF        | Y座標:           |
| 右側ボタン:                 | スイッチ: 全スイッチOFF |
| 左側トラックパッド: o           | 筆圧:0%          |
| 右側トラックパッド:             | X方向の傾き:        |
| OEM ⊐−ド: 0             | Y方向の傾き:        |
| バッテリの状態:               | ホイール:          |
| EDRのサポート:              | 回転;            |
| ワイヤレスモード:              |                |
| ワイヤレスID: WL#C09EFB     |                |
| タブレットS/N:              |                |
|                        |                |
|                        |                |
| タッチ情報:                 |                |
| パージョン:                 |                |
| 状態: 0                  |                |
| 指 1:                   |                |
| 指 2:                   |                |
| 転送速度:                  |                |
|                        |                |
|                        | 同じる            |

上記のスクリーンショットは説明のために示したものです。実際の画面とは異なる場合があります。

DTK-2451

- •「入力デバイス情報」を確認しながら、デバイス面から10 mm(0.4インチ)以内でペンを保持します。
  - ○「読み取り高さ」、「入力デバイス名」、「入力デバイスのタイプ」、「シリアルNo」(シリアル番号)の後に値が表示されます。
- デバイス面に沿ってペンを移動します。
  - 。ペンを移動すると、「X座標」と「Y座標」の値が変わります。
- ペン先でデバイス面を押し、次にテールスイッチ(消しゴム)でデバイス面を押します。
  - 押すと、「スイッチ」と「筆圧」の値が約0%から最大圧力をかけた状態で約100%まで変化します。
- ペン先、消しゴム、各ペンボタンを一度に1つずつ押します。各ペンボタンを押すときは、ペン先をデバイス面の少し上に浮かせた状態にします。
  - 。 それぞれを押すと、「スイッチ」の数値が次の数値と一致するように変わります。
    - ペン先 = 1
    - ペンボタン(\*\*\*) = 3
    - ペンボタン(\*\*) = 2
    - ペンボタン(\*) = 2、3
    - ペンのテールスイッチ(消しゴム)=1
    - エアブラシ先端 = 1
    - エアブラシのペンボタン=2
    - エアブラシのテールスイッチ(消しゴム)=1

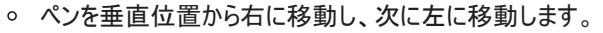

- 右に移動すると、「X方向の傾き」の値が約+60に変化します。
- 左に移動すると、「X方向の傾き」の値が約-60に変化します。
- ペンを垂直位置からデバイスの下側に移動し、次にデバイスの上側に移動します。
  - 下側に移動すると、「Y方向の傾き」の値が約+60に変化します。
  - 上側に移動すると、「Y方向の傾き」の値が約-60に変化します。
- アートペンをテストする場合は、ペン先をデバイス面に置き、軸を中心にしてゆっくりとペンを回転させます。
  - ペンを回転させると「回転」の値が変化します。
- エアブラシをテストする場合は、ホイールを前後に移動します。
  - ホイールを完全に奥まで回すと、「ホイール」の値はおよそ0まで減少します。
  - 完全に手前まで回すと、「ホイール」の値はおよそ1000まで増加します。

マニュアル 63

### 用語

特定のソフトウェアに対する設定:ソフトウェアごとに入力デバイスとペンタブレットの設定をカスタマイズします。特定のソフトウェアに対する設定は、設定したソフトウェアを使用すると必ず実行されます。

縦横比:ペンタブレット、またはディスプレイ画面の縦と横の比率。

Bluetooth:デバイス間の無線通信方式。

クリック圧: クリックするとき、ペン先にかかる力の大きさ。

デジタルインク:コンピュータへのペン入力で作成した手書きのコンテンツについての総称。この手書きのコンテンツには、画像、インクマークアップ、 手書きがあります。手書きのコンテンツは、キーボード入力されたテキストに変換するか、手書きのままで使用することができます。

マッピング画面切り替え:マルチディスプレイ全体、または1つのディスプレイを使って作業できます。システムがマルチディスプレイで構成されている 場合にのみお使いになれます。

ダブルクリックアシスト:ダブルクリック距離の大きさを設定することにより、ダブルクリックを簡単にする機能。

ダブルクリック距離:ペン先でダブルクリックするときに、2回目のクリックがずれてもよい距離を画面のドット数で表します。ダブルクリック距離を大き くすると、ペン先でダブルクリックしやすくなりますが、グラフィックソフトウェアによっては、線の引きはじめにポインタがダブルクリック距離の外へ出るま で線が現れないことがあります。

ダブルクリック速度:ダブルクリックとして認識される、1回目と2回目のクリックの時間間隔の最大値。

消しゴム対応:消しゴム機能に対応しているソフトウェア。ソフトウェアによっては、テールスイッチ(消しゴム)を別の機能に使うことができます。

エクスパンド:タッチによる操作での動作の1つ。2本の指をくっつけた状態でペンタブレットにタッチし、次にペンタブレットに触れたまま指を開きます。

**ファンクションキー**™:ペンタブレットにあるカスタマイズ可能なコンポーネントボタン。

ホイール:オプションのエアブラシを操作するホイール。

修飾キー:修飾キーには、Windowsでは「Shift」、「Alt」、「Ctrl」キーが、Macでは「shift」、「control」、「command」、「option」キーがありま す。デバイスボタンやファンクションキー™をカスタマイズして、修飾キーが実行されるようにすることができます。

芯:ペン先で交換が可能な部分。

ペアリング:2台のデバイス間に仮想ケーブル(Bluetooth)リンクを確立する方法。

パン:タッチによる操作での動作の1つ。指でペンタブレットにタッチし、同じ方向に動かします。

ペン入力:ペンを使ってコンピュータを操作する方法。

ピンチ:タッチによる操作での動作の1つ。2本の指を少し離した状態でペンタブレットにタッチし、次にペンタブレットに触れたまま2本の指をくっつけます。

ピクセル:画面上の最小の測定単位。

筆圧対応:ペン先およびテールスイッチ(消しゴム)はそれぞれにかかる圧力を感知できます。筆圧に対応したソフトウェアで、ペン、ブラシ、消しゴ ムで自然な感じのストロークを作成するのに役立ちます。

筆圧対応ソフト:筆圧機能に対応するソフトウェア。

読み取り高さ:ペンタブレットの操作エリアから対応デバイスの検知部分までの高さ。

回転:タッチによる操作での動作の1つ。2本の指を少し開いてペンタブレットにタッチし、円を描くように順方向/逆方向に回します。または1本の

指を固定して、もう一方の指を固定した指の周囲を巡るように回します。

スワイプ:タッチによる操作での動作の1つ。3本、4本、または5本の指でペンタブレットにタッチし、同じ方向に動かします。

タップ:タッチによる操作での動作の1つ。指1本(ジェスチャーの設定によっては複数の指)でペンタブレットにタッチしてから離します。

**傾き感度**:ペンタブレットに対する入力デバイスの傾きを読み取るペン先とテールスイッチ(消しゴム)の特性。これは、傾き対応のソフトウェアで、 ペン、ブラシ、消しゴムの自然な感じのストロークを作成するのに役立ちます。

タッチ:タブレット上で、指先でコンピュータを操作する方法。タッチ入力とも呼ばれます。

タッチホイール:ペンタブレット上にある、カスタマイズ可能なリング状の装置です。

トラックパッド。Cintiq 22の背面にあるカスタマイズ可能なコントロールパッドです。

タッチセンサー:タッチ入力を検出するためのペンタブレットの操作領域。タッチセンサーは操作エリア内にあり、ペン入力は検出しません。

ドラッグ:タッチによる操作での動作の1つ。指1本でペンタブレット面にタッチし、そのまま移動させます。

Wacomリンクアダプタ USB-Cポートを搭載しないコンピュータでクリエイティブペンタブレットを機能させるためのアダプタ。

マニュアル 65

### 部品やオプション品の注文

デバイスの部品やオプション品を購入するには、ワコムストアに移動してください。

最寄りの代理店、販売店、またはカスタマーサポートにお問い合わせいただくこともできます。

注意:一部のオプション品は、地域によっては入手できない場合があります。

## プライバシー

ワコムは、お客様のプライバシーを尊重します。ワコムはユーザーヘルプの品質を向上させるために、分析手法を使用して基本的なアクセス情報 を収集しています。

詳細については、当社プライバシーポリシーをご覧ください。

### このドキュメントについて

このドキュメントはユーザーヘルプと呼ばれます。ユーザーヘルプは、タブレット、ペン、アクセサリなどのワコム製デバイスのセットアップ、機能、高度な 使用を支援することを目的としています。

ユーザーヘルプは、ワコム製デバイスに付属している『クイックスタートガイド』の追加リソースです。『クイックスタートガイド』には、初期設定またはインストールプロセスを最速で行うための概要が記述されており、即座にワコム製デバイスを使用することができます。

#### ユーザーヘルプに関する基本事項

ユーザーヘルプを表示すると、ワコム製デバイスの使用に関する重要な情報について、特に注意を払う必要のあるコールアウトがいくつか表示されます。ユーザーヘルプには次のコールアウトがあります。

🖖 重要:このコールアウトは、デバイスを最適に使用するために必要な特定の情報、またはデバイスについて知っておくべき情報を提供します。

▲ 警告 : このコールアウトは、物理的な安全性やファイルとデータの安全な管理、デバイスを確実に正しく動作させるためのベストプラクティスな 手法、その他のデバイスを安全に使用するために必要な具体的な情報を提供します。

注:このコールアウトは、効率性と機能の詳細、バリエーション、制限事項などのデバイスの使用に関する全般的な情報を提供します。このコー ルアウトは、1つの機能がすべてのデバイスで使用可能かどうかを識別するためにも使用されます。

ヒント:このコールアウトは、ショートカットや役立つ推奨事項などのデバイスの使用方法に関する補足情報を提供します。

ユーザーヘルプには、その他の役立つ情報や関連情報へのリンクもあります。リンクをクリックすると別のURLのページが表示されます。これらには、 最もよく表示される別のユーザーヘルプページやワコムのWebサイトもあります。

#### ユーザーヘルプでのデバイスの機能

ユーザーヘルプは、ワコム製デバイスの機能の詳細を調べることができます。機能の定義、使用例、スクリーンショット、そしてデバイスの使い勝手 を最高に高めるために有効な使用方法などを知ることができます。このため、ユーザーヘルプには、特定のデバイスで使用できない機能が含まれ ていることがあります。ワコムでは、デバイス機能が言及されているが、すべてのデバイスには対応していないインスタンスについて注記を付加する ように努めています。

### 商標について

Copyright <sup>©</sup> 2018 Wacom Co., Ltd.

All rights reserved.Wacom、Intuos、Cintiqおよびそれらのロゴは、株式会社ワコムの商標または登録商標です。

明確な個人使用の場合を除き、この情報のいかなる部分も複製できません。

ワコムは、最新の正確な情報を提供するようにできる限り努力をしています。タブレットドライバを含む本製品の仕様は、将来予告なしに変更す ることがあります。

IllustratorおよびPhotoshopは、アドビシステムズ社の米国およびその他の国における登録商標あるいは商標です。Microsoft および Windows は、米国マイクロソフト社の米国およびその他の国における登録商標あるいは商標です。Apple、Appleロゴ、Macは、米国およびその他の国で 登録されたアップル社の登録商標です。ExpressKeyは、Ginsan Industries, Inc.の商標であり、許可を得て使用しています。

多くのワコム製デバイスには、High Definition Multimedia Interface (HMDI)テクノロジーが組み込まれています。HDMI、HDMIロゴ、および High Definition Multimedia InterfaceはHDMI Licensing LLCの商標または登録商標です。

その他の会社名、および製品名はすべて、一般に各社の商標、または登録商標です。サードパーティ製品の言及は、情報の提供のみを目的としており、推薦や推奨の性質を持つものではありません。ワコムは、これらの製品の性能または使用に関して一切の責任を負いません。